# Android Programming

## Androidプログラミング

[完全入門]

アイデアさえよければ稼げる Android アプリを作って学生企業家をめざせ!

河西朝雄著

本書の各節は、基本的に「文法や概念の説明」、「例題」、 「練習問題」という3つで構成し、初心者がステップを 踏んで学習できるように配慮しました。

KASAI.SOFTWARELAB

**定価 1,620 円**(税込)

#### はじめに

Android は、スマートフォンやタブレット PC などの携帯情報端末を主なターゲットとし たプラットフォーム (OS) です。Android は 2007 年に Google を中心にした規格団体「Open Handset Alliance」から発表され、2008 年から Android 対応のスマートフォンが多数販売 されるようになりました。また、アプリケーションマーケットである Google Play Store(旧 名称は Android Market)が提供されていて、2013 年 7 月時点で有料、無料含め 100 万を超 えるアプリケーションが提供されています。Google Play Store を通して企業だけでなく、 一般ユーザーが自作のアプリケーションを販売することができる点もいままでにない利点 です。つまり、ソフト会社の技術者以外にも、学生を中心に一般の人でも Android アプリ で商売や起業ができるようになる可能性があり Android アプリ市場は今後急速に普及する と思います。

Android のアプリケーションを開発するためには Android SDK、Android ADT、Eclipse などのツールをダウンロードし、Eclipse に Android ADT をインストールすることで Eclipse 上で開発を行います。Android のアプリケーションを開発するための言語は Java と XML です。

本書は何らかの言語でプログラム経験はあるが、Java や Android アプリを初めて勉強す る人を主な対象とします。Android アプリを作るためには Java と XML の知識が必要にな ります。Java や XML を本格的に学ぶにはそれぞれ入門書が必要になります。本書では Android アプリを作りながら Java も XML も手っ取り早く学べるように工夫してあります。

そこでまず、Android グラフィックスを利用して画面に文字、直線、イメージなどを描画 するプログラムを例に Java の基本的な言語仕様について 2 章で学びます。次にボタンやテ キストビューなどのウイジェットを XML で記述する方法を 3 章で学びます。ここまでが Java と XML の基本事項になります。4 章、5 章、7 章、8 章でウイジェットの配置方法作 や使い方をさらに説明します。Android 的プログラミングの基礎としてタッチイベント、イ ンテントとアクティビティ、Handler とサービスについて 6 章、9 章、10 章で説明します。 各種処理としてサウンドとムービー、アニメーション、グラフィックス、ファイル処理に ついて 11 章~14 章で説明します。Android 特有の機能として GoogleMap、センサーとカ メラ、音声合成、音声認識について 15 章~18 章で説明します。最後にプログラミング力を アップするために 19 章でリバーシーゲームを段階を追って作成します。ということで本書 は以下のような章構成となっています。

- 1章 Java による Android アプリの作り方
- 2章 Android グラフィックスによる Java 入門
- 3章 ウイジェットとXML
- 4章 レイアウトと Graphical Layout

- 5章 main.xmlを使わずにレイアウトする
- 6章 タッチイベント
- 7章 トースト、ダイアログ
- 8章 各種ウィジェット
- 9章 インテントとアクティビティ
- 10章 Handler とサービス
- 11章 サウンドとムービー
- 12章 アニメーション
- 13章 グラフィックス
- 14章 ファイル処理
- 15章 GoogleMap
- 16章 センサーとカメラ (実機のみ)
- 17章 音声合成
- 18章 音声認識 (実機のみ)
- 19章 リバーシーゲーム

本書の各節は、基本的に「文法や概念の説明」、「例題」、「練習問題」という3つで 構成し、初心者がステップを踏んで学習できるように配慮しました。本書一冊でAndroid の基礎すべてが完全理解できます。

これから Android アプリの開発を志す方々にとって、本書が少しでもお役に立てば幸いです。

2014年6月 河西朝雄

○本書の開発環境は以下です。

- $\boldsymbol{\cdot}$  Android SDK
- android-sdk\_r21.0.1-windows
- Eclipse
- Eclipse 4.2 Juno(英語版)

○エミュレータでの開発ターゲットは Android 4.2(API 17)ですが Android 2.2(API 8)でも 動作確認しています。

○実機は「SAMSUNG GALAXY S」(Android 2.2(API 8))と「SAMSUNG GALAXY S Ⅲ」(Android 4.1(API16))で確認しました。

○Android、Android SDK、Eclipse の最新情報についてはカサイ.ソフトウェアラボの電 子書籍サイト(http://kasailab.jp/)を参照して下さい。

## 目次

| 1章 Java による Android アプリの作り方      | 10 |
|----------------------------------|----|
| 1-1 プロジェクトの作り方                   | 11 |
| 1-2 各種名前の意味                      | 17 |
| 1-3 作成されたファイル                    | 19 |
| 1-4 作成したプログラムの実行                 | 23 |
| 1-5 表示内容を変えてみる                   | 25 |
| 1-6 Android アプリの典型的な Java コードの意味 | 28 |
| 2 章 Android グラフィックスによる Java 入門   | 34 |
| 2-1 Android グラフィックスの基礎           | 35 |
| 2-2 for 文による繰り返し                 | 40 |
| 2-3 変数の役割                        | 42 |
| 2-4 イメージの表示                      | 45 |
| 2-5 イメージリソースの配置                  | 48 |
| 2-6 if else 文による条件判定             | 52 |
| 2-7 2重ループ                        | 56 |
| 2-8 else if 文                    | 60 |
| 2-9 配列                           | 64 |
| 2-10 2次元配列                       | 68 |
| <b>2-11</b> データ型                 | 72 |
| 2-12 while 文                     | 75 |
| 2-13 ユーザ定義メソッド                   | 77 |
| 2-14 メンバ変数                       | 80 |
| 2-15 配列引数                        | 84 |
| 2-16 Math クラス                    | 87 |
| ☆応用サンプル ダイアモンドリング                | 93 |
| ☆応用サンプル モンテカルロ法によるπ              | 95 |
| ☆応用サンプル タートルグラフィックス              | 97 |

| 3章 | ウイジェットと XML |  |
|----|-------------|--|

99

| 3-1  | Android の XML ファイル               | 100 |
|------|----------------------------------|-----|
| 3-2  | ボタン(Button)とクリック・リスナー            | 108 |
| 3-3  | テキストビュー (TextView)               | 112 |
| 3-4  | エディトテキスト(EditText)               | 116 |
| 3-5  | チェックボックス(CheckBox)               | 124 |
| 3-6  | ラジオボタン(RadioGroup と RadioButton) | 128 |
| 3-7  | スピナー (Spinner)                   | 133 |
| 3-8  | リストビュー (ListView)                | 138 |
| 3-9  | イメージビュー (ImageView)              | 145 |
| 3-10 | ArrayAdapter                     | 152 |
| 3-11 | onClick リスナーの作り方                 | 159 |
| 3-12 | ウイジェット自身にリスナーを付ける                | 162 |
| 3-13 | 独自の list.xml を使ったデータのバインディング     | 172 |
| 3-14 | Simple Adapter を使ったデータのバインディング   | 179 |

| 4 章         | モ レイアウトと Graphical Layout | 188 |
|-------------|---------------------------|-----|
| 4-1         | Graphical Layout の使い方     | 189 |
| 4-2         | Relative Layout(相対レイアウト)  | 193 |
| <b>4-</b> 3 | TableLayout (テーブル・レイアウト)  | 201 |
| ☆応          | 用サンプル 入力フォーム              | 213 |

## 5章 main.xmlを使わずにレイアウトする 219

| 5-1 | LinearLayout を Java コードで配置 | 220 |
|-----|----------------------------|-----|
| 5-2 | 複数の同種類のウィジェットにイベントリスナーを付ける | 223 |
| 5-3 | レイアウトのネスト                  | 226 |
| 5-4 | ウイジェットと View の併存           | 231 |
| ☆応  | 用サンプル ダイアモンドリング            | 237 |

## 6章 タッチイベント 240

| 6-1 | タッチアクションの種類 | 241 |
|-----|-------------|-----|
| 6-2 | ビュー画面への描画   | 244 |

| 6-3         | 画面サイズ                     | 248 |
|-------------|---------------------------|-----|
| <b>6-</b> 4 | シングルタップ、ダブルタップ、ロング・タッチの判定 | 253 |
| 6-5         | スクロール                     | 259 |
| 6-6         | フリング(フリック)                | 264 |
| 6-7         | マルチタッチ (実機のみ)             | 269 |
| 6-8         | ピンチイン・アウト(実機のみ)           | 275 |
| ☆応          | 用サンプル 羅針盤の針を回す            | 281 |
| ☆応          | 用サンプル 相性占い (実機のみ)         | 284 |

## 7章 トースト、ダイアログ

| 7-1 | トースト                  | 290 |
|-----|-----------------------|-----|
| 7-2 | アラート・ダイアログ            | 293 |
| 7-3 | AlertDialog にリスト項目の表示 | 298 |
| 7-4 | カスタム・ダイアログ            | 306 |
| ☆応  | 用サンプル 食文化判定           | 312 |

## 8章 各種ウィジェット

315

289

| 8-1 | イメージボタン(ImageButton)                     | 316 |
|-----|------------------------------------------|-----|
| 8-2 | トグルボタン(ToggleButton)                     | 320 |
| 8-3 | チェック付きテキストビュー(CheckedTextView)           | 324 |
| 8-4 | アナログ時計/ディジタル時計(AnalogClock/DigitalClock) | 328 |
| 8-5 | プログレスバー(ProgressBar)                     | 330 |
| 8-6 | シークバー(SeekBar)                           | 336 |
| 8-7 | スクロールビュー(ScrollView)                     | 340 |
| 8-8 | ギャラリー(Gallery)                           | 344 |
| 8-9 | グリッドビュー(GridView)                        | 351 |
| ☆応  | 用サンプル Gallery+GridView                   | 359 |

## 9章 インテントとアクティビティ 365

| 9-1 | インテントとは             | 366 |
|-----|---------------------|-----|
| 9-2 | アクティビティとは           | 371 |
| 9-3 | インテントによる画面遷移        | 375 |
| 9-4 | 呼び出したアクティビティから結果を戻す | 383 |

| 9-5 | アクティビティ間でのデータの授受           | 392 |
|-----|----------------------------|-----|
| 9-6 | ステータスバーへの通知 (Notification) | 402 |
| 9-7 | 電話(実機のみ)                   | 407 |
| 9-8 | メール(実機のみ)                  | 412 |
| 9-9 | ACTION_PICK アクション(実機のみ)    | 418 |

## 10 章 Handler とサービス

| 10-1 | Thread $\succeq$ Handler | 428 |
|------|--------------------------|-----|
| 10-2 | 一定時間ごとの処理                | 432 |
| 10-3 | イメージを画面上で移動する            | 435 |
| 10-4 | サービス                     | 439 |
| 10-5 | システムサービス                 | 446 |
| ☆応月  | 目サンプル ラケットゲーム 1          | 450 |
| ☆応月  | 目サンプル ラケットゲーム2           | 453 |

427

## 11章 サウンドとムービー 457

| サウンドの再生              | 458                                                                                                    |
|----------------------|----------------------------------------------------------------------------------------------------|
| 再生位置の取得              | 464                                                                                                    |
| SD カードのファイルの再生(実機のみ) | 469                                                                                                    |
| システムサウンド             | 472                                                                                                    |
| トーンジェネレータ            | 477                                                                                                    |
| サウンドの録音(実機のみ)        | 483                                                                                                    |
| ムービー                 | 490                                                                                                    |
| ブラウザ (WebView)       | 496                                                                                                    |
|                      | サウンドの再生<br>再生位置の取得<br>SD カードのファイルの再生 (実機のみ)<br>システムサウンド<br>トーンジェネレータ<br>サウンドの録音(実機のみ)<br>ムービー<br>ブラウザ (WebView) |

## 12章 アニメーション 505

| 12-1 | Tween アニメーション    | 506 |
|------|------------------|-----|
| 12-2 | Interpolator     | 514 |
| 12-3 | Frame アニメーション    | 520 |
| ☆応用  | 目サンプル 頁送りアニメーション | 526 |

#### 13章 グラフィックス

| 13-1 | 基本図形の描画           | 531 |
|------|-------------------|-----|
| 13-2 | 点群を結ぶ             | 538 |
| 13-3 | テキストの表示           | 541 |
| 13-4 | Bitmap            | 545 |
| 13-5 | 座標変換              | 549 |
| 13-6 | パス                | 553 |
| 13-7 | onDraw メソッド以外での描画 | 557 |
| ☆応用  | ヨサンプル 回転体モデル      | 562 |
| ☆応用  | ヨサンプル イメージ叩き      | 566 |

#### 14章 ファイル処理

14-1 バイナリー・ストリーム
14-2 テキスト・ストリーム
14-3 assets フォルダのファイルの読み込み
14-4 assets フォルダのファイル一覧
14-5 フォルダの内容の取得
14-6 SD カードのファイルへの読み書き (実機のみ)
☆応用サンプル イメージフォルダのイメージー覧を Gallery に表示
605

### 15章 GoogleMap

610

569

530

| 15-1 | Android アプリから GoogleMap を使うのに必要なもの | 611 |
|------|------------------------------------|-----|
| 15-2 | インテントを使って GoogleMap の表示            | 621 |
| 15-3 | マップコントローラ                          | 625 |
| 15-4 | MapView でタッチイベントを捕捉する              | 632 |
| 15-5 | GPS から現在地を表示(実機のみ)                 | 639 |

#### 16章 センサーとカメラ(実機のみ) 643

| 16-1 | 方位センサー    |               | 644 |
|------|-----------|---------------|-----|
| 16-2 | 方位センサーの応用 | (羅針盤)         | 648 |
| 16-3 | 加速センサー    |               | 651 |
| 16-4 | 加速センサーの応用 | (傾きでボールをころがす) | 653 |

| 16-5 | カメラの映像をプレビュー表示し、シャッターを切る | 656 |
|------|--------------------------|-----|
| 16-6 | SD カードに保存                | 661 |
| 16-7 | 写真に撮影日時をプリントする           | 665 |

## 17章 音声合成 670

| 17-1 | 英語テキストを発音する   | 671 |
|------|---------------|-----|
| 17-2 | 複数のテキストを読み上げる | 675 |
| 17-3 | 通訳アプリ         | 677 |
| 17-4 | 読み上げる言語の選択    | 680 |

## 18 章 音声認識(実機のみ)

| 18-1 | 音声入力した言葉をトーストで表示 | 686 |
|------|------------------|-----|
| 18-2 | 音声入力した言葉を判別      | 690 |
| 18-3 | 音声入力した言葉で Web 検索 | 693 |
| 18-4 | 県名を音声入力して地図を表示   | 697 |

## 19章 リバーシーゲーム 701

| 19-1 | 盤面を作る             | 702 |
|------|-------------------|-----|
| 19-2 | 黒石を置く             | 705 |
| 19-3 | 盤面の情報を配列に置く       | 708 |
| 19-4 | 黒番、白番で交互に置く       | 712 |
| 19-5 | 石を置ける位置かどうかチェックする | 716 |
| 19-6 | 自動的に反転する          | 721 |
| 19-7 | コンピュータが手を打つ       | 726 |
| 19-8 | コンピュータに戦略を持たせる    | 731 |
| 19-9 | 完成版               | 737 |

## 練習問題解答

746

685

## 1章 Java による Android アプリの作り方

以下の作業が終わって Eclipse で Android アプリを開発する環境が整備されているもの として話を進めます。

- ・Android SDK のインストール
- ・Eclipse のインストール
- ・Eclipse への Android Plugin (ADT) のインストール
- ・Android アプリを実行するために必要な AVD (Android Virtual Device)の作成

この章ではデフォルトのスケルトン(システムが自動生成するプログラムの骨格)を使 って「Hello world!」というメッセージを TextView(テキストビュー)に表示するプログ ラムの作り方の手順を説明します。また作成されたファイルの意味と役割を説明します。

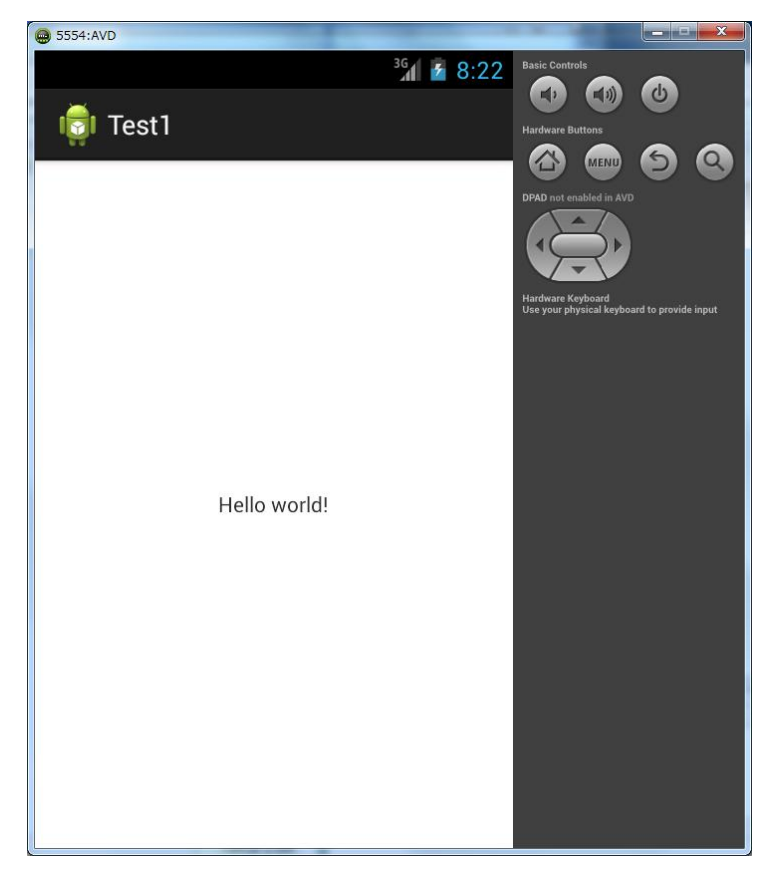

「注」EclipseやAndroid SDKのバージョンにより作業手順が異なる場合があります。

#### 1-1 プロジェクトの作り方

Android アプリはプロジェクトで管理します。プロジェクトを保管するためのフォルダを ワークスペースと呼びます。

1. ワークスペースの作成

Eclipse を起動し「Workspace Launcher」画面でワークスペース名を入力します。ここ では、デスクトップの「Android」フォルダにワークスペースを「chapter1」として作成し ます。「Use this as the default and do not ask again」にチェックが入っているとワーク スペースの設定画面は出ません。

| 🕖 Workspace Launcher                                                                                           |                                       |  |  |  |  |
|----------------------------------------------------------------------------------------------------|---------------------------------------|--|--|--|--|
| Select a work                                                                                                  | Select a workspace                    |  |  |  |  |
| ADT stores your projects in a folder called a workspace.<br>Choose a workspace folder to use for this session. |                                       |  |  |  |  |
| <u>W</u> orkspace:                                                                                             | C:¥Users¥ ¥Desktop¥Android¥chapter1 + |  |  |  |  |
|                                                                                                    |                                       |  |  |  |  |
|                                                                                                    |                                       |  |  |  |  |
| 🔲 <u>U</u> se this a                                                                                           | s the default and do not ask again    |  |  |  |  |
|                                                                                                    |                                       |  |  |  |  |

2. プロジェクトの作成

以下に示す①~⑤の手順でプロジェクトを作成します。

①「File」-「New」-「Android Application Project」を選択します。

| 🚺 Ja | va - A | DT       |          |        |          |     | SUCCESSION AND              |
|------|--------|----------|----------|--------|----------|-----|-----------------------------|
| File | Edit   | Refactor | Navigate | Search | Project  | Run | Window Help                 |
|      | New    |          |          | Alt    | +Shift+N | ۲   | Java Project                |
|      | Open   | File     |          |        |          | 2   | Android Application Project |

②アプリケーション名等の入力

Application Name、Project Name、Package Name

Application Name を「Test1」と入力します。自動で Project Name は「Test1」、Package Name は「com.example.test1」となりますので、そのままとします。 1 つの Java アプリ を構成する各種ファイルを管理するための基本をプロジェクトと呼びます。プロジェクト 名のフォルダ内に各種ファイルが格納されます。

・ SDK バージョン

AndroidSDK のバージョン (Target SDK と Compile With)を選択します。ここでは「API 17:Android 4.2」を選択しました。

Minimum Required SDK はアプリケーションが動作する最低の Android SDK バージョンです。ここでは「API 8:Android 2.2」を選択しました。

| O New Android Application                                                                          |                                   |  |  |  |
|----------------------------------------------------------------------------------------------------|-----------------------------------|--|--|--|
| New Android Application The prefix 'com.example.' is meant as a placeholder and should not be used |                                   |  |  |  |
| Application Name:0                                                                                 | Test1                             |  |  |  |
| Project Name: 0                                                                                    | Test1                             |  |  |  |
| Package Name:                                                                                      | com.example.testi                 |  |  |  |
| Minimum Required SDK:0                                                                             | API 8: Android 2.2 (Froyo) -      |  |  |  |
| Target SDK:0                                                                                       | API 17: Android 4.2 (Jelly Bean)  |  |  |  |
| Compile With:0                                                                                     | API 17: Android 4.2 (Jelly Bean)  |  |  |  |
| Theme:0                                                                                            | Holo Light with Dark Action Bar 🗸 |  |  |  |

「注」SDK バージョンと API レベル

| Android SDK バージョン | API レベル | コードネーム             |
|-------------------|---------|--------------------|
| 4.3               | 18      | Jelly Bean         |
| 4.2               | 17      | Jelly Bean         |
| 4.1               | 16      | Jelly Bean         |
| 4.0.3             | 15      | Ice Cream Sandwich |
| 4.0               | 14      | Ice Cream Sandwich |
| 3.2               | 13      | Honeycomb          |
| 3.1               | 12      |                    |

| 3.0          | 11 |             |
|--------------|----|-------------|
| 2.3.4(2.3.3) | 10 | Gingerbread |
| 2.3          | 9  |             |
| 2.2          | 8  | Froyo       |
| 2.1          | 7  | Eclair      |
| 2.0.1        | 6  |             |
| 2.0          | 5  |             |
| 1.6          | 4  | Donut       |
| 1.5          | 3  | Cupcake     |
| 1.1          | 2  | 非公開         |
| 1.0          | 1  | 非公開         |

③Configure Project

プロジェクトの構成を指定します。

 $\boldsymbol{\cdot}$  Create custom launcher icon

独自に launcher icon を作る場合はチェックを入れます(デフォルト)。ここではデフォ ルトのアイコンを使用するのでチェックを外します。

#### $\cdot$ Create activity

Android 画面の基本は Activity で、このクラスを自動的に作る場合に□にチェックを入れます(デフォルト)。

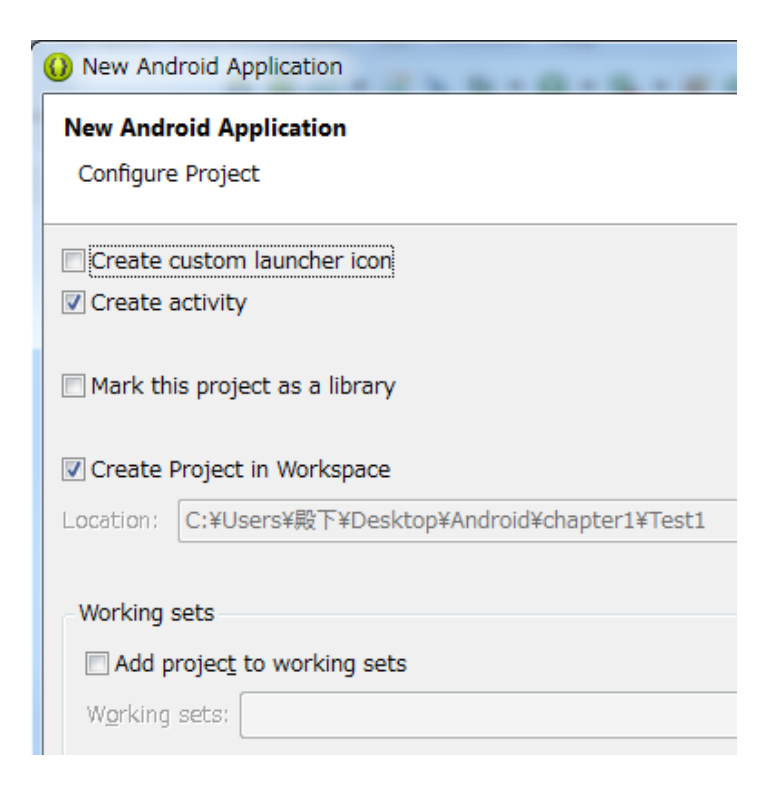

④アクティビティの作成

BlankActivity(通常のアクティビティ)を選択します。

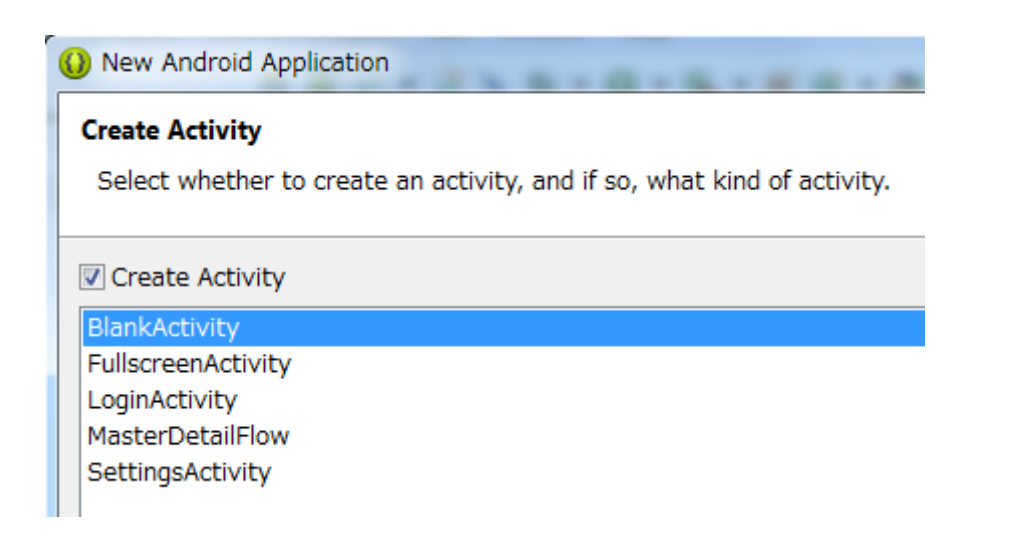

「注」Android 4.2 では以下の5種類のアクティビティを選択できるようになりました。

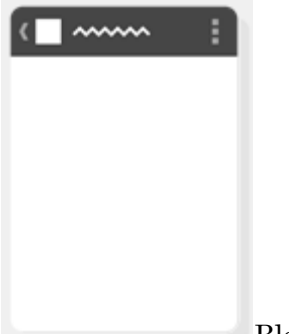

BlankActivity

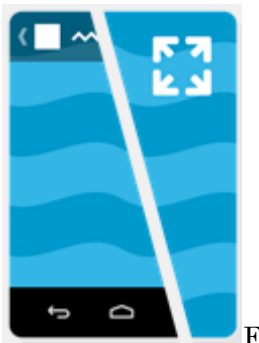

FullscreenActivity

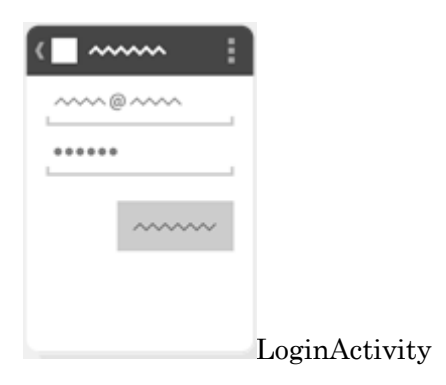

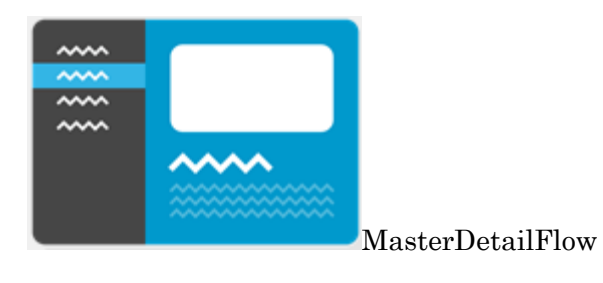

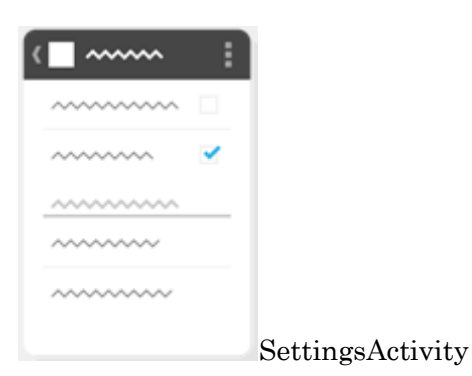

⑤Activity Name、Layout Name の入力

デフォルトで以下のような名前になっていますので、このままとします。古いバージョ ンでは Activity Name は「Test1Activity」、Layout Name は「main」となっていました。 Activity Name:MainActivity

Layout Name:activity\_main

| New Android Application                                       |               |  |  |  |
|---------------------------------------------------------------|---------------|--|--|--|
| New Blank Activity                                            |               |  |  |  |
| Creates a new blank activity, with optional inner navigation. |               |  |  |  |
|                                                               |               |  |  |  |
|                                                               |               |  |  |  |
|                                                               |               |  |  |  |
| Activity Name®                                                | MainActivity  |  |  |  |
| Layout Name®                                                  | activity_main |  |  |  |
| Navigation Type®                                              | None          |  |  |  |
|                                                               |               |  |  |  |
|                                                               |               |  |  |  |

## 2章 Android グラフィックスによる Java 入門

Android アプリを作るためには Java と XML の知識が必要になります。Java や XML を 本格的に学ぶにはそれぞれ入門書が必要になります。本書では Android アプリを作りなが ら Java も XML も手っ取り早く学べるように工夫してあります。そこでまず、Android グ ラフィックスを利用して画面に文字、直線、イメージなどを描画するプログラムを例に Java の基本的な言語仕様について学びます。Android グラフィックスを例にしたのは、Android グラフィックスでは XML の知識は必要ないこと、視覚的にも興味のある結果が得られ学習 のモチベーションが上がることです。

この章ではAndroidアプリを作る上で当面必要なJavaの基礎知識として以下の内容を説 明します

- ・オブジェクト指向言語特有の概念
   クラス、インスタンス(オブジェクト)、コンストラクタ、メソッド
- ・C 言語などの基本言語と共通の概念 変数、演算子、for 文や if 文などの流れ制御文、配列
- Android グラフィックスに特有な概念
   描画メソッド、ビットマップ

「注」この章のプログラムリストについて

最初の例題のみ全リストを掲載してありますが、その後の例題は GView クラス内のみが 変更されるので、GView クラスだけをリストとして掲載してあります。最初の例題を Graph1 としています。その後の例題は Graph2、Graph3・・などと別なプロジェクトを 新たに作ってもよいですが、Graph1の onDraw 内だけを変更してもよいです。ただしこの 場合は前に作ったプログラムは無くなってしまいますので注意してください。

#### 2-1 Android グラフィックスの基礎

最初の例は「Android」という文字をグラフィックスで表示します。Android グラフィッ クスは View クラスを元にして行います。描画処理は onDraw メソッドの中に記述します。 描画に当たっては、まず Paint クラスのメソッドを使って描画色やテキストサイズを指定 し、次に Canvas クラスのメソッドを使ってテキストの描画を行います。

#### 1. View クラス

グラフィックスを描画する画面は View クラスを継承して作ります。以下は GView とい う名前のユーザ定義クラスを作っています。コンストラクタの GView はスーパークラスの コンストラクタを呼び出す部分でこれが定型です。ユーザが行う描画処理は onDraw メソ ッド内に記述します。onDraw メソッドが呼び出されたときに Canvas クラスの引数 canvas に描画オブジェクトが渡されますので、この canvas に対し描画メソッドを使ってグラフィ ックス処理を行います。onDraw メソッドの仮引数を「Canvas canvas」としていますが、 仮引数の名前はなんであってもよいので「Canvas c」などとしても構いません。

```
private class GView extends View { ←View クラスを継承したユーザ定義クラス Gview
public GView(Context context) { ←コンストラクタ
super(context);
}
protected void onDraw(Canvas canvas) { ←onDraw メソッド
描画内容を記述 ↑ Canvas クラスの引数 canvas
}
```

この GView クラスを実際に画面に設定するには、「setContentView(R.layout.main);」 の代わりに「setContentView(new GView(this));」とします。前者はウイジェットを配置 したレイアウトを表示し、後者はグラフィックス画面を表示します。

#### 2. Paint クラスとオブジェクト (インスタンス)

Paint クラスは描画色や文字サイズなどの描画情報を扱うクラスです。クラスからインス タンスを生成するには new 演算子を用いて、以下のように宣言します。コンストラクタは クラス名と同じ名前の特別なメソッドで初期化を行うものです。これで paint という名前の Paint クラスのオブジェクトが生成されます。以後 paint に対しメソッドを適用します。 ↓クラス名 ↓コンストラクタ

#### Paint paint=new Paint0;

↑オブジェクト (インスタンス)

「注」オブジェクトとインスタンス

クラスはオブジェクトを生成するための金型(テンプレート)のようなものと考えるこ とができます。オブジェクト指向言語では、金型から実際に生成された実体をオブジェク トと言い、クラスからオブジェクトを作ることをインスタンス化(instantiation)と言い ます。C++ではクラスを実体化したものをオブジェクトと呼び、Java ではインスタンス化 したオブジェクトをインスタンスと呼びます。この場合インスタンス=オブジェクトと考 えてよいです。本書では「インスタンス」という言葉が適切な場合以外は「インスタンス」 と「オブジェクト」を使い分けずに「オブジェクト」と呼ぶことにします。

3. Paint クラスのメソッド

描画色を緑、フォントのサイズを 40 ピクセルに設定するには、paint オブジェクトに対 し setColor メソッド、setTextSize メソッドを使って以下のようにします。「Color.BLUE」 は青色を示す Color クラスの定数です。

paint.setColor(Color.BLUE); ←青色 paint.setTextSize(40); ←テキストのサイズを 40 ピクセル

4. Canvas クラスの描画メソッド

onDraw メソッドの引数 canvas に対し描画を行うには drawText メソッドを用います。 指定する x,y 座標はテキストの左下隅の座標です。

canvas.drawText("Android", 10,50, paint); ↑ 描画位置の x,y 座標

## Android

↑左下隅の座標を表示位置として指定

「注」メソッドとは

メソッドはある処理を行う機能単位で、ユーザは引数というデータをこのメソッドに渡 して目的の処理を行います。 「注」メソッドの種類

onDraw と drawText はどちらもメソッドですが、呼び出し方(呼び出され方)が異なり ます。通常 onXXX メソッドはシステムから呼び出されるメソッドで、処理内容をユーザが 定義します。たとえば、onDraw メソッドは画面に描画を行う必要が生じたときに呼び出さ れます。これに対し「オブジェクト.メソッド(引数,・・・)」の形式で呼び出すメソッドは ユーザが直接メソッドを呼び出します。

「注」インデント

プログラムのブロック構造を分かりやすくするため内側のブロックになるほど書き出す 位置を右にずらすことをインデント(字下げ)と言います。Eclipse では自動的に4文字幅 のインデントをとります。

「例題2-1」以上をまとめた全リストを示します。それぞれの位置関係を確認してください。

MainActivity.java

package com.example.graph1;

import android.app.Activity;

```
import android.content.Context;
```

import android.graphics.\*;

import android.os.Bundle;

import android.view.View;

import android.view.Menu;

public class MainActivity extends Activity {

```
@Override
```

```
protected void onCreate(Bundle savedInstanceState) {
    super.onCreate(savedInstanceState);
    setContentView(new GView(this));
}
private class GView extends View {
    private Paint paint;
    public GView(Context context) {
        super(context);
        paint=new Paint();
}
```

```
}
protected void onDraw(Canvas canvas) {
    paint.setColor(Color.BLUE);
    paint.setTextSize(40);
    canvas.drawText("Android",10,50,paint);
    }
}
@Override
public boolean onCreateOptionsMenu(Menu menu) {
    // Inflate the menu; this adds items to the action bar if it is present.
    getMenuInflater().inflate(R.menu.activity_main, menu);
    return true;
}
```

}

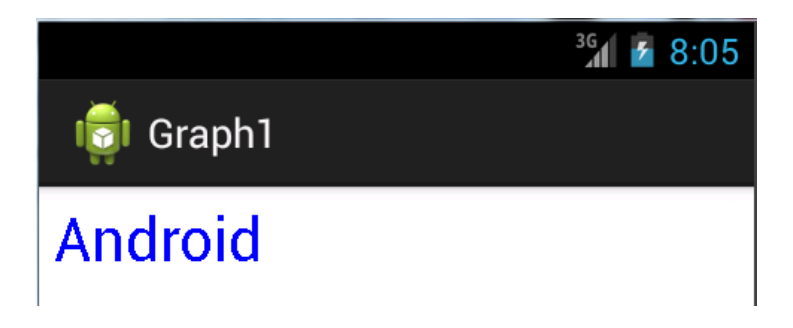

「注」onCreateOptionsMenuメソッドは削除しても構いません。

「注」背景色

古い開発環境(2012年6月頃までのAndroid SDK)ではデフォルトの背景色は黒背景で したが、新しい開発環境では白背景です。デフォルトの背景色を変えるには onDraw メソ ッドの先頭で以下のように背景色を設定します。背景白にするには Color.WHITE とします。

Protected void onDraw(Cavas canvas){ canvas.drawColor(Color.BLACK); 「注」Android Lint Checks

古い開発環境では以下のように onDraw メソッド内で Paint オブジェクトを取得しても 警告エラーになりませんでした。

```
protected void onDraw(Canvas canvas) {
    Paint paint=new Paint();
    paint.setColor(Color.BLUE);
    paint.setTextSize(40);
    canvas.drawText("Android",10,50,paint);
}
```

新しい開発環境では「Paint paint=new Paint();」のところで「Avoid object allocations during draw/layout operations (preallocate and reuse instead)」という警告エラーがでま す。これは onDraw が呼ばれるたびに Paint オブジェクトを生成するという無駄を止め、 GView 内で一度生成したものを使いまわしなさいということです。このような厳しいチェックを「Android Lint Checks」と言います。

このため、本書では paint をメソッド外で宣言し、GView コンストラクタ内で Paint オ ブジェクトを生成し、onDraw メソッドで paint を使用するという多少煩雑な方法をとって います。

```
private class GView extends View {
    private Paint paint; ←paintの宣言
    public GView(Context context) {
        super(context);
        paint=new Paint(); ←Paintオブジェクトの生成
    }
    protected void onDraw(Canvas canvas) {
        paint.setColor(Color.BLUE); ←paintの使用
        paint.setTextSize(40);
        canvas.drawText("Android",10,50,paint);
    }
}
```

警告エラーを無視するなら上のように onDraw 内に全てまとめる方が簡単です。

## 3章 ウイジェットと XML

Android ではテキストビューやボタンなどの GUI 部品をウイジェット(Widget) と呼ん でいます。ウイジェットは main.xml という XML ファイル中で定義します。

XML(Extensible Markup Language:拡張可能マークアップ言語)は文書やデータの意味 や構造を記述するためのマークアップ言語の一つです。Android ではレイアウトファイル (main.xml)、文字列リソースファイル(string.xml)、マニフェストファイル

 (AndroidManifest.xml) などが XML で記述されています。XML では利用者が自由に要素や属性を定義でき、プログラムで XML 要素を操作できる(具体的には findViewById メ ソッドで main.xml に設定したウイジェットを取得するなど)というメリットがあります。 この章ではウイジェットを記述するための XML の一般的な書き方と、ボタン、テキスト ビュー、エディトテキスト、チェックボックス、ラジオボタン、スピナー、リストビュー、 イメージビューなどの個々のウイジェットの具体的な使い方を説明します。ウイジェット をクリック(タッチ)したときのアクションを監視するものをリスナーと呼びます。この リスナーをウイジェットに組み込む方法を説明します。

#### 3-1 Android の XML ファイル

Android で使用している XML はレイアウトファイル (activity\_main.xml) や文字列リ ソースファイル (string.xml) に記述されています。これらのファイルは res/layout や res/values フォルダに格納されています。

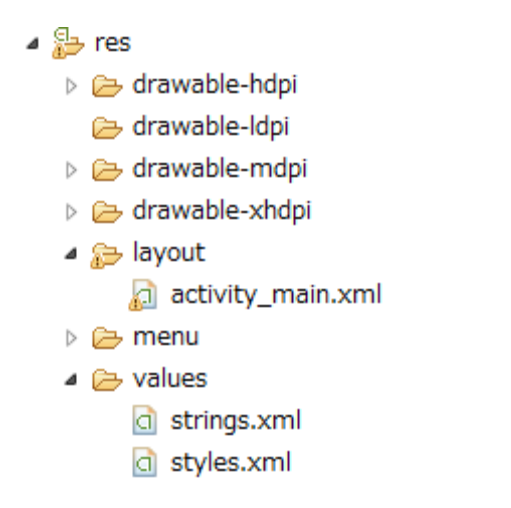

```
    activity_main.xml
```

```
<RelativeLayout xmlns:android="http://schemas.android.com/apk/res/android"

xmlns:tools="http://schemas.android.com/tools"

android:layout_width="match_parent"

android:layout_height="match_parent"

tools:context=".MainActivity" >
```

<TextView

android:layout\_width="wrap\_content"
android:layout\_height="wrap\_content"
android:layout\_centerHorizontal="true"
android:layout\_centerVertical="true"
android:text="@string/hello\_world" />

#### </RelativeLayout>

- 「注」古いバージョンではレイアウトファイルのデフォルト名は main.xml でした。
- 「注」LinearLayout と RelatireLayout

新しいバージョンの Android SDK ではデフォルトで生成される activity\_main.xml の

レイアウトがRelatireLayoutになっています。古いバージョンではLinearLayoutでした。 これは4章で説明するGraphical Layoutでウィジェットを配置する場合、Relative Layout の方が都合よいからです。XMLコードで直接指定する場合はLinearLayoutの方が簡単な ので、この章の例題はLinearLayoutを使います。

```
• string.xml
<?xml version="1.0" encoding="utf-8"?>
<resources>
```

```
<string name="app_name">Test1</string>
<string name="hello_world">ようこそAndroid!</string>
<string name="menu_settings">Settings</string>
```

</resources

1. XML の書式

XML では、文書構造を構成する個々のパーツを「要素」(エレメント: Element)と呼 びます。要素は要素を示すタグと内容で構成されます。タグは開始タグと終了タグがあり、 その2つのタグの間に「内容」を記述します。この「内容」は定義する文字列であったり 別の要素であったりします。開始タグの中にはより細かな指定を属性で行うことができま す。属性にはそれぞれ値を指定します。これらの各項目は行を分けて書いても、1行にまと めて書いても同じです。

<開始タグ

属性=値 属性=値> 内容 </終了タグ>

たとえば string.xml には以下のような要素が記述されています。

↓開始タグ ↓内容

<string name="app\_name">Test1</string>

↑属性 ↑終了タグ

「注」本書では XML の各要素のインデントはネストが深くなるごとに 4 文字の空白を置く ことにしています。

#### 2. XML 宣言 (<?xml ?>)

XML 宣言はそのファイルが xml で記述されていることを XML パーサに指示するための もので「<?xml」で始まり「?>」で終わります。version 属性に XML バージョン、encoding 属性に文字エンコーディングを指定します。現在の XML バージョンは 1.0 です。Android の文字エンコーディングは utf-8 です。

• UTF-8

UTF-8 (Unicode Transformation Format) は Unicode を 8 ビット単位の可変長コード (1~4 バイト) にエンコードする方式でインターネットで広く使われているエンコード方 式です。ASCII コード対応文字は ASCII コードのまま 1 バイトですが、日本語は 3~4 バイ トになります。

#### 3. XML 名前空間(xmlns)

この XML ファイルで使用する要素や属性に関する名前空間(NameSpace)が定義されている場所を指定します。この指定はルート要素にだけ置きます。

xmlns:android="http://schemas.android.com/apk/res/android"

↑接頭辞 ↑名前空間 URI (定義場所)

このように指定することで、接頭辞の「android」を使って、各要素の属性を「android:id」 や「android:layout\_width」のように指定します。

4. レイアウト

ボタンやテキストビューなどのウイジェットを配置する方法をレイアウトと呼び、 Android では LinearLayout、RelativeLayout、FrameLayout、TableLayout などがあり ます。古いバージョンのデフォルトのレイアウトは LinearLayout ですが、新しいバージョ ンのデフォルトのレイアウトは RelativeLayout です。XML で直接記述する場合は LinearLayout の方が簡単なので本書では基本的には LinearLayout を使用します。 LinearLayout は<LinearLayout>で始まり</LinearLayout>で終わりますす。この2つの タグの間にウイジェットを置きます。LinearLayout では宣言されたウイジェットの順序で 単純(直線的)にウイジェットを並べます。レイアウトに指定する主な属性は以下です。

android:orientation

ウイジェットを並べる方法で"vertical"(垂直)、"horizontal"(水平)を指定します。指定し

なければ"horizontal"とみなされます。

android:layout\_width、android:layuot\_height

レイアウトの幅と高さを指定します。値には"fill\_parent"(可能な限り拡大)または "wrap\_content"(表示に必要なサイズ)または具体的な数値を指定します。

「注」fill\_parent と match\_parent

API 8 からは fill\_parent の代わりに match\_parent を使用することが推奨されています が、古い環境のことも考えて本書では従来の「fill\_parent」を使用しています。新しい環境 に合わせたい場合を「match\_parent」を使用してください。

5. ウイジェット

ウイジェットとは一般に、デスクトップの好きな位置に置いておくことのできる小さな アプリケーション(カレンダー、ノートパッド、地図、検索など)を指します。Apple や Yahoo!などが「ウィジェット」と呼び、Google や Microsoft は「ガジェット」と呼んでい ます。widget、gadget とも元の英語の意味は「小さな道具」という意味です。

Android ではボタンやテキストビューのような予め定義された UI (UserInterface) 部品 を標準ウイジェット(単にウイジェット)と呼んでいます。

ボタンは XML では次のように定義します。

<Button

android:id="@+id/button" android:layout\_width="fill\_parent" android:layout\_height="wrap\_content" android:text="クリックしてね"

/>

LinearLayout で android:orientation="vertical"の場合は縦に並べていくのでウイジェットの layout\_width は"fill\_parent"(横幅一杯に広げる)、layuot\_height は"wrap\_content"(実際に表示される内容の大きさ)とします。

「注」チェックの厳しい環境では文字列リソースを使わずに「android:text="クリックしてね"」 のように直接文字列を指定すると警告エラーとなります。警告を回避するには string.xml に以 下のようにリソースを定義し、「android:text="@string/msg"」とします。

| ۱ 🚺 | Nidget1.java 🔯 main.xml 🔄 strings.xml 🛛                          |
|-----|------------------------------------------------------------------|
| 1   | xml version= "1.0" encoding= "utf-8"? d                          |
| 3   | d <resources2∉< th=""></resources2∉<>                            |
| 4   | <string name="&lt;i">"hello"&gt;Hello World, Widget1!</string> ↓ |
| 5   | Kstring name= <i>"app_name"</i> >Widget1K/string>↓               |
| 6   | ∐Kstring_name= <i>"msg"</i> >クリックしてねK/string>↓                   |
| 7   |                                                                  |

本書では簡便のために、文字列リソースを使わずに直接文字列を指定していますので警 告エラーは無視してください。

#### 6. ウイジェットの ID (android:id)

ウイジェットの ID は「android:id」属性に指定します。Java コードから findViewById メソッドを使ってウイジェットを取得する際の ID を指定します。ID の指定方法には以下 の2種類があります。

#### ①android:id="@+id/xxx"

リソースファイル(main.xml など)で定義しているウィジェットのユーザが定めた ID を指定します。文字列の先頭にあるアットマーク(@)は、XML パーサに解析をさせ、id 以 降の文字列を展開し、それを ID リソースとして識別させるということを指示しています。 プラスマーク(+)は、生成される R.java ファイル内で、リソースのひとつとして追加される 必要がある新しいリソースの名称であることを意味しています。

#### ②android:id="@android:id/xxx"

android 名前空間でシステムが予め定めている ID を指定します。ListView などで使用す ることがあります。Android のリソース ID を参照する場合、プラスマークは不要ですが、 「android:id="@android:id/empty"」のように android パッケージネームスペースを追加す る必要があります。パッケージネームスペース付きの場合はローカルのリソースクラスか らではなく、android.R リソースから ID を参照するようになります。

#### 7. ウイジェットのテキスト (android:text)

「android:text」にはウイジェットに表示するテキストを指定します。文字列リソースを 使う場合は「@string/リソース名」を指定します。

android:text="@string/hello"

直接文字列を指定する場合は""内にその文字列を指定します。

android:text="クリックしてね"

#### 8. 空タグ

ボタンやテキストビューなどの多くのウイジェットは開始タグと終了タグの間に別のタ グを持ちません。このようなタグを空タグと呼びます。正規な書き方なら、次のように開 始タグと終了タグを書きます。

#### <Button

属性=値>

</Button>

しかしこれは煩雑になるので、開始タグの最後を/>で終わることで、終了タグを省略する便 法があります。

#### <Button

属性=値/>

#### 9. R.java

Java からリソースにアクセスするためのクラスが gen フォルダの R.java に自動生成さ れています。このファイルは自動生成されるもので、ユーザが変更を加えてはいけません。 たとえば、以下のようなリソースを定義したとします。

・activity\_main.xml に配置したウイジェットの TextView(id は text)と Button(id は button)

・drawable のイメージ ic\_launcher.png と white.png

・string.xml で定義した文字列リソースの"hello\_world"と"app\_name"

この場合の R.java の定義内容は以下のようになります。リソースの種別ごとに、 0x7f020000 番代は drawable リソース、0x7f050000 番代は id 属性で定義されたレイアウ トやウイジェットの ID などと内部管理用の ID が割り当てられます。

```
• R.java
public final class R {
   public static final class array {
       public static final int items=0x7f050000;
   }
   public static final class attr {
   }
   public static final class drawable {
       public static final int ic Launcher=0x7f020000; ←イメージファイル
      public static final int white=0x7f020001;
   }
   public static final class id {
       public static final int button=0x7f080000; ←ウイジェットのID
       public static final int menu_settings=0x7f080002;
      public static final int text=0x7f080001;
   }
   public static final class layout {
       public static final int activity main=0x7f030000; ←レイアウトファイル
   }
   public static final class menu {
      public static final int activity_main=0x7f070000;
   }
   public static final class string {
       public static final int app_name=0x7f040000; ←文字列リソース
      public static final int hello_world=0x7f040001;
      public static final int menu_settings=0x7f040002;
   }
   public static final class style {
   // 省略
   }
}
 R.java で定義される主なリソース ID クラスは以下があります。
・layout クラス
```

```
layout リソースの xml ファイル名。0x7f030000 からの通し番号が割り当てられます。
・id クラス
```

id 属性で定義されたレイアウトやウイジェットの ID。0x7f050000 からの通し番号が割 り当てられます。

・drawable クラス

drawable リソースのイメージファイル名。0x7f020000 からの通し番号が割り当てられます。

・string クラス

string.xml に記述されている文字列リソース名。0x7f040000 からの通し番号が割り当てられます。

10. R.layout.main  $\mathcal{O}\square - \mathbb{K}$ 

アプリケーションをコンパイルすると、各 XML レイアウトファイルは View リソース内 にコンパイルされます。アプリケーションコードからレイアウトをロードする必要があり、 そのコードは Activity.onCreate()のコールバックメソッドで実装することになります。 setContentView()にレイアウトリソースの参照を「R.layout.レイアウトファイル名」の形 で引数として渡してそのメソッドを呼び出します。例えば、XML レイアウトが activity\_main.xml の場合、以下のようにしてアクティビティにロードします。

```
public void onCreate(Bundle savedInstanceState) {
    super.onCreate(savedInstanceState);
    setContentView(R.layout.activity_main);
}
```

11. findViewById によるウィジェットの取得

main.xmlで定義されているウイジェットをJava側から操作するためにはfindViewById メソッドで、ウイジェットオブジェクトを取得します。main.xml でボタンの ID を 「android:id="@+id/button"」と定義していた場合、R.java ではこの ID は Java 用に 「R.id.button」と定義し直されていて、この ID を findViewById の引数に指定します。

Button bt=(Button)findViewById(R.id.button);

「注」キャスト

(Button)のように()内にクラス名(ButtonやTextViewなど)や型(intやfloatなど) を書いたものをキャストと呼びます。findViewByIdで取得するオブジェクトはButtonで あったり、TextViewであったりするのでキャストによりそのオブジェクトのクラスまたは 型を明示する必要があります。キャストがないとエラーとなります。

## 4章 レイアウトと Graphical Layout

ウイジェットを配置するコンテナをレイアウトと呼びます。Android で指定できるレイア ウトとしてリニアレイアウト、相対レイアウト、フレームレイアウト、テーブルレイアウ トの4種類があります。

Android 2.x でのデフォルトのレイアウトは Linear Layout(Vertical)ですが、Android 4.x でのデフォルトのレイアウトは Relative Layout です。これは、Graphical Layout でウィ ジェットを配置する場合、Relative Layout の方が都合よいからです。

3 章では activity\_main.xml に XML コードを直接記述してレイアウトやウィジェットを 配置しました。この章では Graphical Layout を使って、パレットからマウス操作でレイア ウトやウィジェットを配置する方法を説明します。

## 4-1 Graphical Layout の使い方

パッケージ・エクスプローラーから activity\_main.xml を選択すると以下のような Graphical Layout 画面が表示されます。3章では画面下部の「activity\_main.xml」タブを 選択し、XML コードを直接記述してレイアウトやウィジェットを配置しました。この章で は Graphical Layout を使って、パレットからマウス操作でレイアウトやウィジェットを配 置する方法を説明します。

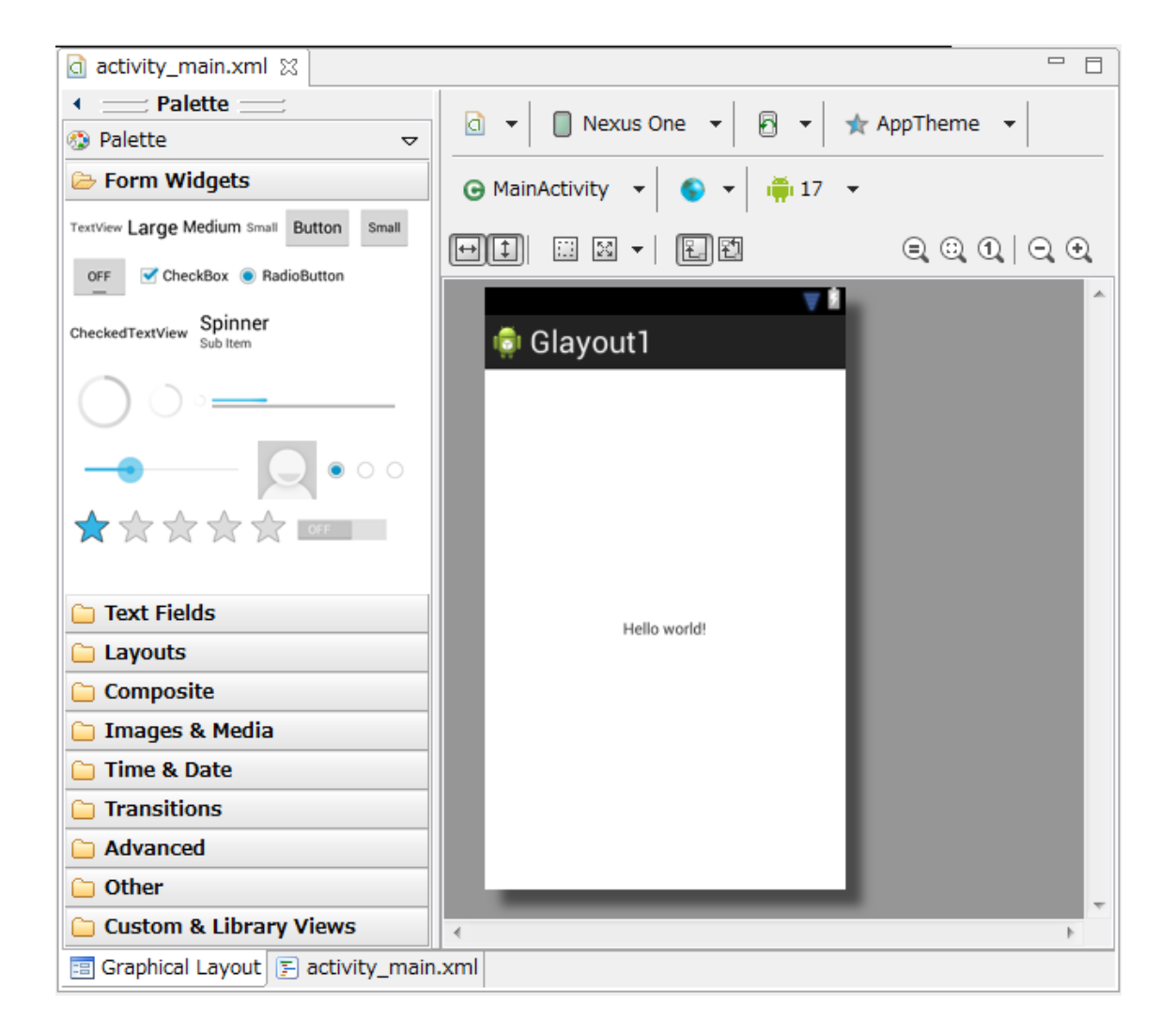

#### 1. レイアウト画面

「Graphical Layout」タブでレイアウト画面を表示します。デフォルトで表示されるレ イアウト画面は小さいので右上にあるズームボタンでレイアウト画面を拡大します。

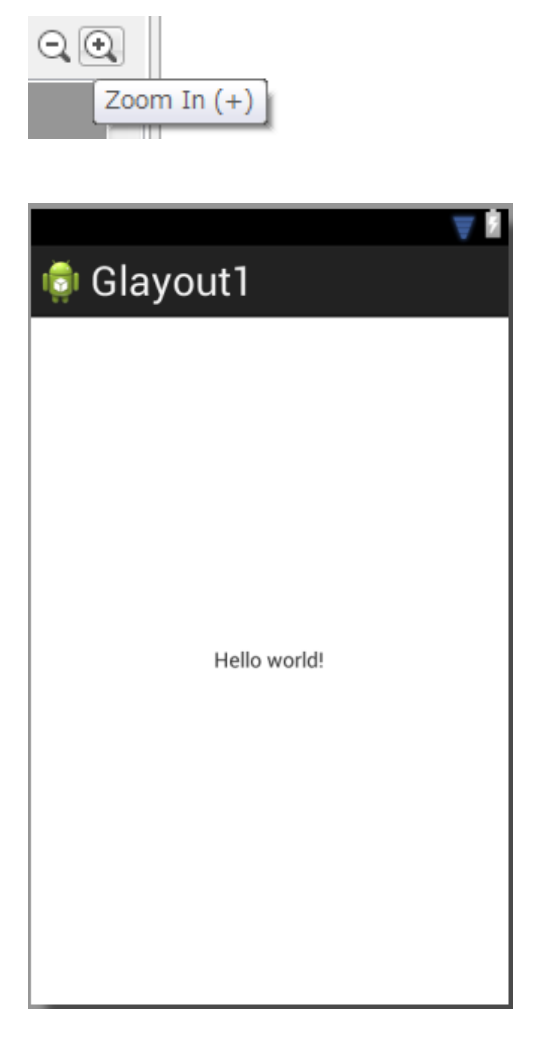

2. パレット

レイアウトやウィジェットの候補がパレットにカテゴリ別に登録されています。マウス 操作で、パレットからレイアウト画面にレイアウトやウィジェットを配置します。レイア ウト画面に配置したウィジェットは、ウィジェットを選択状態にし、「Delete」キーで削除 できます。

| Palette                                  |
|------------------------------------------|
| 🚯 Palette 🤝 🤝                            |
| 🗁 Form Widgets                           |
| TextView Large Medium Small Button Small |
| OFF CheckBox   RadioButton               |
| CheckedTextView Sub Item                 |
| $\bigcirc \bigcirc \circ =$              |
|                                          |
| $\bigstar$                               |
| 🗀 Text Fields                            |
| 🗀 Layouts                                |
| Composite                                |
| 🗀 Images & Media                         |
| 🗀 Time & Date                            |
| C Transitions                            |
| C Advanced                               |
| 🗀 Other                                  |
| 🗀 Custom & Library Views                 |

#### 3. プロパティー

レイアウトやウィジェットの属性(プロパティー)を設定します。

| Properties        | 🖆 🛛 🛃 🖪 🕞                    | E |
|-------------------|------------------------------|---|
| Id                |                              | - |
| Layout Parameters | []                           |   |
| Text              | @string/hello_world (Hello 丽 | = |
| Hint              |                              |   |
| Text Color        |                              |   |
| Text Appearance   | ?android:attr/textAppeara 🚥  |   |
| Text Size         |                              |   |
| Content Descript  |                              |   |
| TextView          | []                           |   |
| Text              | @string/hello_world (Hello 丽 |   |
| Hint              |                              |   |
| Text Color        |                              |   |
|                   |                              |   |

「注」プロパティー画面が表示されていない場合はウィジェットを右クリックし、「表示」 - 「プロパティー」を選択します。画面下部に表示されますので、画面の右に移すにはプ ロパティーー画面をドラッグドロップして移動します。

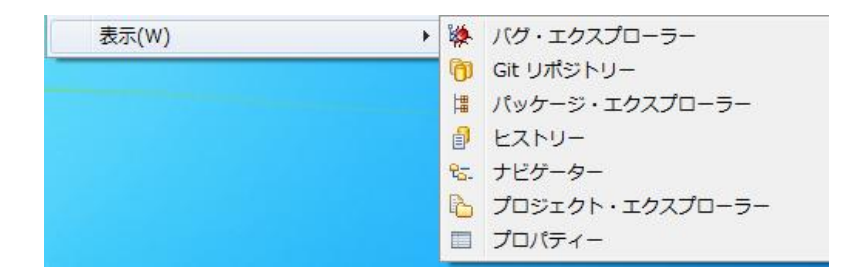
# 5章 activity\_main.xmlを使わずにレイアウトする

レイアウトとそこに配置するウイジェットを記述する方法として主に以下のような3種類があります。すでに①の方法を説明してありますので、この章では②、③の方法を説明 します。複数のウイジェットを配置する場合などは、activity\_main.xmlに記述するより、 for 文などを用いて Java プログラムで記述した方が効率的な場合があります。

①activity\_main.xml にレイアウトやウイジェットを記述する。

②activity\_main.xml にレイアウトを記述せずに、Java プログラムコード中でレイアウト やウイジェットを作成する。

③activity\_main.xml に記述したレイアウトに、Java プログラムコードでウイジェットや ビューを追加する。

## 5-1 LinearLayout を Java コードで配置

リニアレイアウトを生成し、コンテントビューに設定するには次のようにします。

LinearLayout layout=new LinearLayout(this); layout.setOrientation(LinearLayout.HORIZONTAL); setContentView(layout);

ボタンを生成し、テキストを設定するには次のようにします。

Button bt1=new Button(this); bt1.setText("1");

リニアレイアウト layout にボタン bt1 を配置するには次のようにします。

layout.addView(bt1,new LinearLayout.LayoutParams(WC,WC));

addView メソッドの第2引数には追加するウイジェットのサイズを指定します。サイズ は LinearLayout.LayoutParams を使って指定します。wrap\_content と fill\_parent を示す 定数を次のように定義しておくと便利です。

private final int WC=ViewGroup.LayoutParams.WRAP\_CONTENT; private final int FP=ViewGroup.LayoutParams.FILL\_PARENT;

「例題 5-1」Button を 2 つリニアレイアウトに水平方向で配置します。

```
    MainActivity.java
    package com.example.jlayout1;
```

import android.app.Activity; import android.os.Bundle; import android.view.ViewGroup;

. . . . . . . .

```
import android.widget.*;
```

```
public class MainActivity extends Activity {
    private final int WC=ViewGroup.LayoutParams.WRAP CONTENT;
```

```
@Override
public void onCreate(Bundle savedInstanceState) {
    super.onCreate(savedInstanceState);
    LinearLayout linearLayout=new LinearLayout(this);
    linearLayout.setOrientation(LinearLayout.HORIZONTAL);
    setContentView(linearLayout);
    Button bt1 = new Button(this);
    bt1.setText("1");
    linearLayout.addView(bt1,new LinearLayout.LayoutParams(WC,WC));
    Button bt2 = new Button(this);
    bt2.setText("2");
    linearLayout.addView(bt2,new LinearLayout.LayoutParams(WC,WC));
  }
}
```

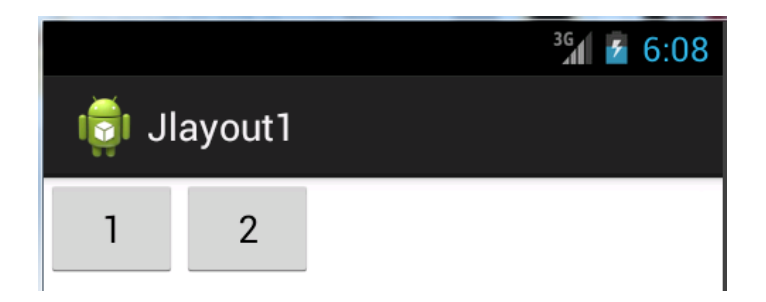

「練習問題 5-1」Button にリスナーを付け、クリックしたボタンのテキストをタイトルバーに表示しなさい。

```
    MainActivity.java
    package com.example.jlayout2;
    import android.app.Activity;
    import android.os.Bundle;
```

- import android.view.View;
- import android.view.View.OnClickListener;
- import android.view.ViewGroup;
- import android.widget.\*;

public class MainActivity extends Activity implements OnClickListener{

```
private final int WC=ViewGroup.LayoutParams.WRAP_CONTENT;
@Override
public void onCreate(Bundle savedInstanceState) {
   super.onCreate(savedInstanceState);
   LinearLayout linearLayout=new LinearLayout(this);
   linearLayout.setOrientation(LinearLayout.HORIZONTAL);
   setContentView(linearLayout);
   Button bt1 = new Button(this);
   bt1.setText("1");
   bt1.setOnClickListener(this);
   linearLayout.addView(bt1, new LinearLayout.LayoutParams(WC, WC));
   Button bt2 = new Button(this);
   bt2.setText("2");
   bt2.setOnClickListener(this);
   linearLayout.addView(bt2, new LinearLayout.LayoutParams(WC, WC));
}
public void onClick(View view) {
   Button bt=(Button) ① ;
   setTitle(_____);
}
```

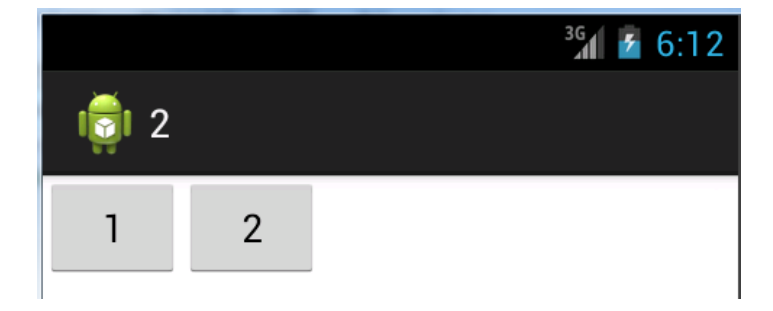

}

# 6章 タッチイベント

タッチスクリーン(ディスプレイ)は指で触れて操作します。今までボタンやリスト項 目などを指でタッチする動作をクリックと呼び、OnClickListener で処理していました。タ ッチスクリーンに指で触れる動作を一般にタッチとかタップと呼び、主な操作方法の呼び 方は以下です。

| 呼び方        | 動作                          |
|------------|-----------------------------|
| タップ        | 指で軽く叩く操作。マウスのクリックに相当。       |
| ダブルタップ     | 2回叩く操作。マウスのダブルクリックに相当。      |
| ロングタッチ     | 一定時間(たとえば1秒以上)画面に触れてから離す操作。 |
| ドラッグ(スライド) | 指で押さえながら移動する操作。             |
| スクロール      | 指で押さえながら上下左右に移動する操作。        |
| フリング(フリック) | リストなどをスクロールする時に指で軽くはらう操作。   |
| ピンチ        | 2本指でのつまむ操作の総称。              |
| ピンチアウト     | 2本指の間を広げて拡大する時の操作。          |
| (ピンチオープン)  |                             |
| ピンチイン      | 2本指の間を縮めて縮小する時の操作。          |
| (ピンチクローズ)  |                             |

### 6-1 タッチアクションの種類

タッチイベントが発生すると onTouchEvent メソッドが呼び出されます。そのとき引数 event を使って event.getAction()で発生したイベントの種類(ACTION\_DOWN、 ACTION\_UP、ACTION\_MOVE)が取得できます。タッチ位置の座標は event.getX()と event.getY()で float 値で取得できます。

```
public boolean onTouchEvent(MotionEvent event) {
    switch (event.getAction()) {
        case MotionEvent.ACTION_DOWN: break;
        case MotionEvent.ACTION_UP: break;
        case MotionEvent.ACTION_MOVE: break;
    }
    return super.onTouchEvent(event);
}
```

```
「例題 6-1」タッチイベントの種類とタッチ位置の x、y 座標値をタイトルバーに表示します。
```

```
    MainActivity.java
    package com.example.touch1;
```

```
import android.app.Activity;
import android.os.Bundle;
import android.view.MotionEvent;
```

```
public class MainActivity extends Activity {
   @Override
   public void onCreate(Bundle savedInstanceState) {
      super.onCreate(savedInstanceState);
      setContentView(R.layout.activity_main);
   }
   @Override
   public boolean onTouchEvent(MotionEvent event) {
      String action="";
```

```
switch (event.getAction()) {
```

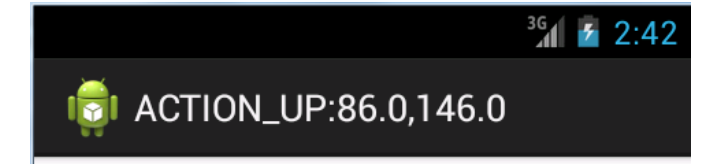

「練習問題 6-1」 タッチダウンした位置からタッチムーブ位置までの距離をタイトルバーに 表示しなさい。

```
• MainActivityTouch2.java
package com.example.touch2;
import android.app.Activity;
import android.os.Bundle;
import android.view.MotionEvent;
public class MainActivity extends Activity {
   float oldx,oldy;
   @Override
   public void onCreate(Bundle savedInstanceState) {
      super.onCreate(savedInstanceState);
      setContentView(R.layout.activity_main);
   }
```

```
@Override
public boolean onTouchEvent(MotionEvent event) {
   float distance,dx,dy;
   switch (event.getAction()) {
      case MotionEvent.ACTION_DOWN:
          oldx=event.getX();
          oldy=event.getY();
          break;
      case MotionEvent.ACTION_MOVE:
          dx=_____
          dy=_____
          distance=(float)Math.sqrt(dx*dx+dy*dy);
          setTitle("2点間の距離="+distance);
          break;
   }
   return super.onTouchEvent(event);
}
```

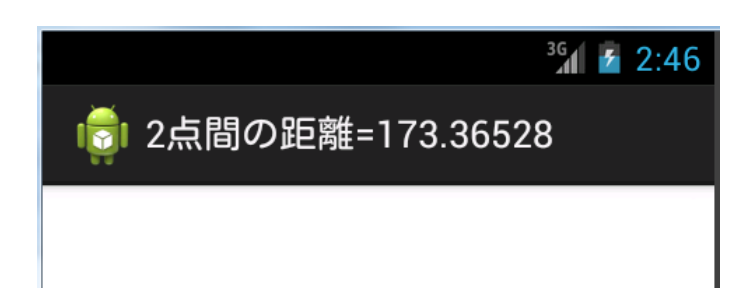

}

# 7章 トースト、ダイアログ

カレントの Activity とは別画面にメッセージ表示する方法としてトーストとダイアログ があります。トーストは画面下部に表示され、ある時間が過ぎるとフェードアウトしてい く別ウインドウです。Android で使用できる標準ダイアログとして AlertDialog、 ProgressDialog、DatePickerDialog、TimePickerDialog があります。ユーザが独自のカス タム・トーストやカスタム・ダイアログを作ることもできます。

### 7-1 トースト

トーストは画面下部に表示され、ある時間が過ぎるとフェードアウトしていく別ウイン ドウです。トーストは以下のようにして表示します。表示されている時間は 「Toast.LENGTH\_LONG」と「Toast.LENGTH\_SHORT」が指定できます。

Toast.makeText(this,"メッセージ",Toast.LENGTH\_LONG).show();

トーストは様々な局面で、ちょっとした情報を表示するのに使われます。標準のトース トは、画面の下部の中央に表示されます。この位置を以下のように変更することができま す。

setGravity(Gravity 定数, x 位置, y 位置);

Gravity 定数には TOP、BOTTOM、CENTER、LEFT、RIGHT などを指定でき、これ らを「|」演算子で組み合わせて指定することもできます。「Gravity.TOP|Gravity.LEFT」 とすると画面左上隅になります。x,y 位置は Gravity 定数で指定した位置からの相対オフセ ット値になります。makeText や show メソッドを別々に書くと以下のようになります。

```
Toast toast=Toast.makeText(this,(++count)+"回目",Toast.LENGTH_LONG);
toast.setGravity(Gravity.TOP|Gravity.LEFT,0,0);
toast.show();
```

「例題 7-1」画面のタッチでトーストを表示します。その際、タッチした回数を変数 count にカウントして、その値をもとに「5 回目」のように表示します。

```
• MainActivity.java
package com.example.toast1;
import android.app.Activity;
import android.os.Bundle;
import android.view.MotionEvent;
import android.widget.Toast;
public class MainActivity extends Activity {
    private int count=0;
```

```
@Override
```

```
public void onCreate(Bundle savedInstanceState) {
    super.onCreate(savedInstanceState);
    setContentView(R.layout.activity_main);
}
public boolean onTouchEvent(MotionEvent event) {
    if (event.getAction()==MotionEvent.ACTION_DOWN){
        Toast.makeText(this,(++count)+"回目",Toast.LENGTH_LONG).show();
    }
    return super.onTouchEvent(event);
}
```

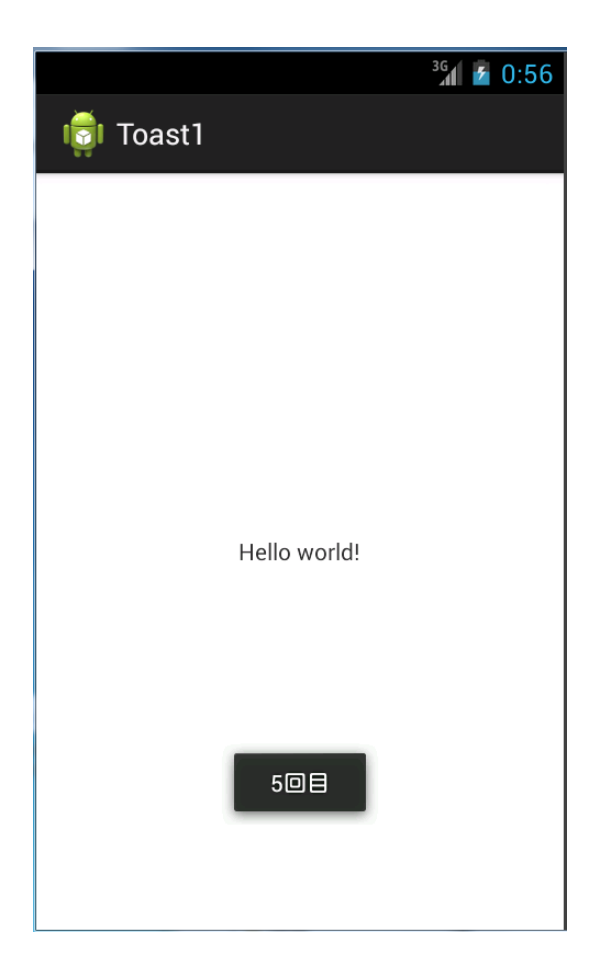

```
「練習問題7-1」画面のタッチで画面の右上にトーストを表示しなさい。

    MainActivity.java

package com.example.toast2;
import android.app.Activity;
import android.os.Bundle;
import android.view.Gravity;
import android.view.MotionEvent;
import android.widget.Toast;
public class MainActivity extends Activity {
   private int count=0;
   @Override
   public void onCreate(Bundle savedInstanceState) {
       super.onCreate(savedInstanceState);
       setContentView(R.layout.activity_main);
   }
   public boolean onTouchEvent(MotionEvent event) {
       if (event.getAction()==MotionEvent.ACTION_DOWN){
          Toast toast=Toast.makeText(this,(++count)+"□目
",Toast.LENGTH_LONG);
          toast.setGravity(_____);
          toast.show();
       }
       return super.onTouchEvent(event);
   }
}
```

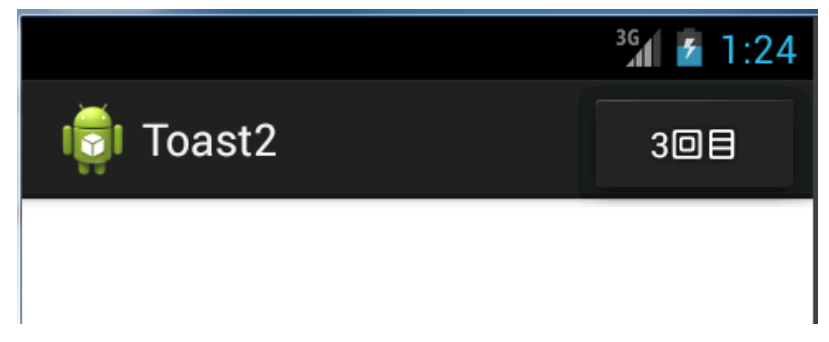

# 8章 各種ウィジェット

「3章 ウイジェットとXML」でButton、TextView、ImageView、EditText、CheckBox、 RadioButton、Spinner、ListView などの基本ウィジェットについて説明しました。Android にはこの他にも多くのウィジェットが用意されています。この章では比較的有用で使用頻 度が高い ImageButton、ToggleButton、CheckedTextView、AnalogClock、DigitalClock、 ProgressBar、SeekBar、ScrollView、Gallery、GridView について説明します。

## 8-1 イメージボタン(ImageButton)

ImageButton はテキストの代わりにイメージを表示したボタンです。デフォルトではイ メージボタンをクリックしてもイメージボタンの形状は変わりません。<ImageButton>の 属性に「style="@style/btn"」を指定します。"@style/btn"の定義は res/values/style.xml フ ァイルで行い、さらに具体的なボタンを押したときのイメージ(bt1\_pressed.png)と離し たときのイメージ(bt1\_normal.png)の指定は res/color/custom.xml で行います。color フォ ルダを作り、custom.xml の Resource Type は「Color List」、Root Element は「selector」 とします。

| Resource Type: Color List |              |  |  |  |
|---------------------------|--------------|--|--|--|
| Project:                  | Imagebutton1 |  |  |  |
| File:                     | custom.xml   |  |  |  |
| Root Element:             |              |  |  |  |
| ① item<br>⑤ selector      |              |  |  |  |

ボタンを強制的に押されたイメージにするには以下のようにします。

ibt=(ImageButton)findViewById(R.id.ibutton); ibt.setPressed(true);

これで custom.xml の「android:state\_pressed="true"」が指定されている<item>に記述 されているイメージがイメージボタンに表示されます。ImageButton のクリック処理の方 法は Button と同じです。

「例題 8-1」「1」を示すイメージボタンの押/離イメージを表示します。

• activity\_main.xml
<LinearLayout xmlns:android="http://schemas.android.com/apk/res/android"
android:layout\_width="fill\_parent"
android:layout\_height="fill\_parent"
android:orientation="horizontal" >

```
<ImageButton
```

```
android:layout_width="wrap_content"
android:layout_height="wrap_content"
android:layout_margin="2dp"
style="@style/btn"
```

```
/>
```

```
</LinearLayout>
```

```
\cdot \ res/color/custom.xml
```

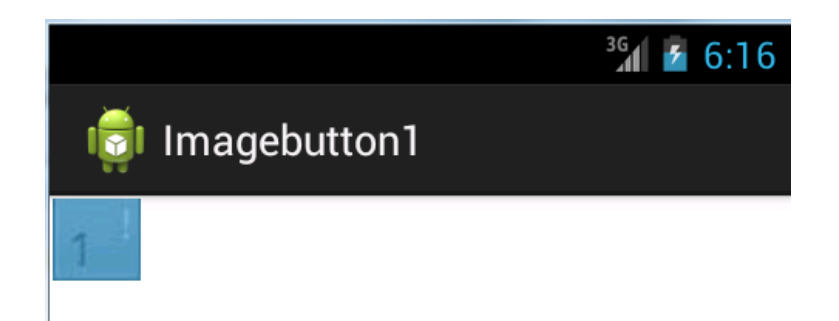

「練習問題 8-1」「1」と「2」を示すイメージボタンの押/離イメージを表示しなさい。

```
    activity_main.xml
```

```
<LinearLayout xmlns:android="http://schemas.android.com/apk/res/android"
android:layout_width="fill_parent"
```

android:layout\_height="fill\_parent"

android:orientation="horizontal" >

<ImageButton

android:layout\_width="wrap\_content"

android:layout\_height="wrap\_content"

android:layout\_margin="2dp"

style="@style/btn1"

#### />

<ImageButton

```
android:layout_width="wrap_content"
android:layout_height="wrap_content"
android:layout_margin="2dp"
style="@styLe/btn2"
```

#### />

```
</LinearLayout>
```

```
android:state_pressed="true"
android:drawable="@drawable/bt1_pressed"
/>
<item
android:drawable="@drawable/bt1_normal"
/>
</selector>
```

```
</selector>
```

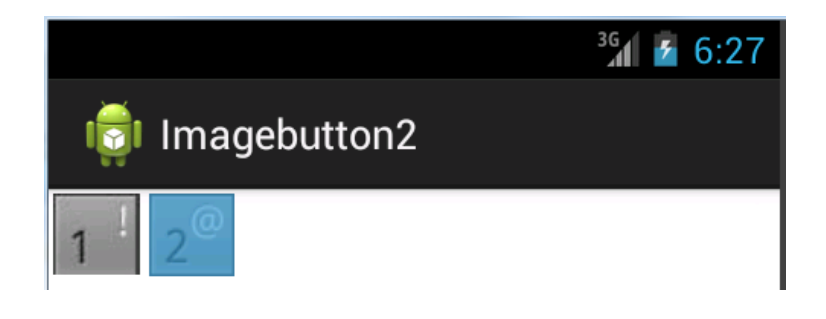

## 9章 インテントとアクティビティ

Andoroid アプリケーションを構成するコンポーネントとして、アクティビティ、サービ ス、ブロードキャストレシーバーがあります。これら 3 種類のコンポーネントを起動する のにインテントを使います。この章ではインテントを使って別のアクティビティを起動す る方法とアクティビティ間でデータ授受する方法を説明します。さらにインテントを使っ てダイアラーやメーラーを起動する方法を説明します。またステータスバーへの通知 (Notification)方法についても説明します。

### 9-1 インテントとは

Android では Intent クラスを使って別の Activity に状態を移すことができます。インテントには動作とデータを与えます。動作 (Action) にユーザ定義クラスを指定する場合を「明示的インテント」と呼びます。Android が定める Action の種類を指定する場合を「暗黙的インテント」と呼び、以下のような Action があります。

| Action               | 機能                                      |
|----------------------|-----------------------------------------|
| ACTION_VIEW          | 別画面(別アクティビティ)を表示します。指定する URI            |
|                      | が「http:」なら Web ページ、「geo:」なら GoogleMap な |
|                      | どになります。最も一般的なアクションです。インテント              |
|                      | を使って GoogleMap の表示する方法は 15 章の 15-2 で説   |
|                      | 明します。                                   |
| ACTION_SEND          | データを送ります。メールの送信などに使います。                 |
| ACTION_DIAL          | ダイアラーを表示します。                            |
| ACTION_SET_WALLPAPER | 壁紙の設定をします。                              |
| ACTION_PICK          | データから項目を選択します。ギャラリーなどで使用しま              |
|                      | す。                                      |

「英単」intent:意図,意向,目的、しっかりと向けられている

たとえば指定した URI の Web ページを表示するには次のようにします。

Uri uri = Uri.parse("http://www.google.co.jp/"); Intent it = new Intent(Intent.ACTION\_VIEW,uri); startActivity(it);

インテントのアクションは「ACTION\_VIEW」、データは

「Uri.parse("http://www.google.co.jp/")」となります。このインテントを開始するには startActivity メソッドを使います。

```
「例題 9-1」画面のタッチで指定した URI の Web ページを表示します。
```

```
    MainActivity.java

package com.example.intent1;
import android.app.Activity;
import android.content.Intent;
import android.net.Uri;
import android.os.Bundle;
import android.view.MotionEvent;
public class MainActivity extends Activity {
   @Override
   public void onCreate(Bundle savedInstanceState) {
       super.onCreate(savedInstanceState);
       setContentView(R.layout.activity_main);
   }
   public boolean onTouchEvent(MotionEvent event) {
       if (event.getAction()==MotionEvent.ACTION_DOWN){
           Uri uri = Uri.parse("http://www.google.co.jp/");
           Intent it = new Intent(Intent.ACTION_VIEW, uri);
           startActivity(it);
       }
       return super.onTouchEvent(event);
   }
}
```

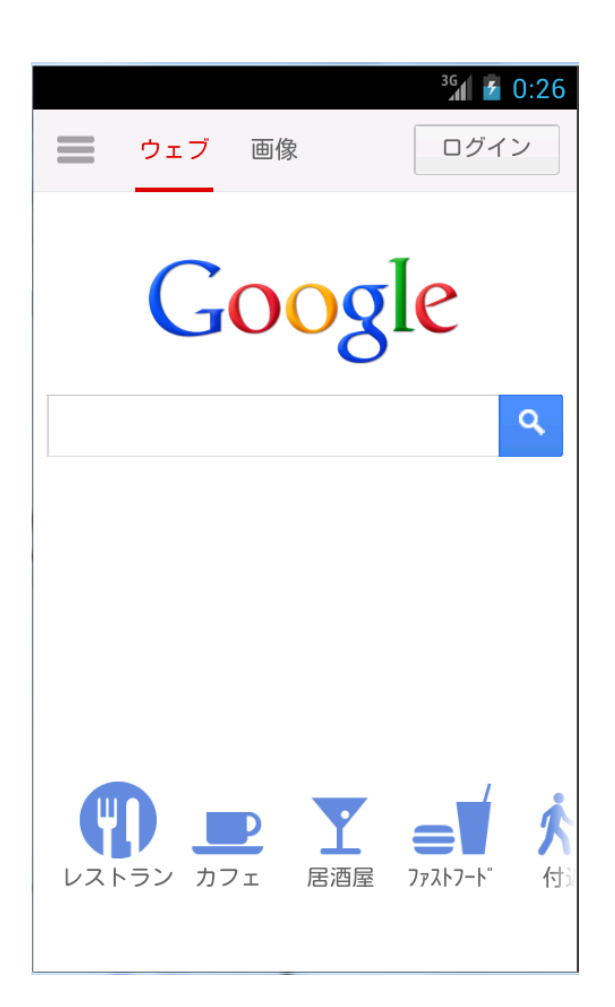

「練習問題 9-1」ListView に登録してある Web ページを表示しなさい。

```
• activity_main.xml
<LinearLayout xmlns:android="http://schemas.android.com/apk/res/android"
android:orientation="vertical"
android:layout_width="fill_parent"
android:layout_height="fill_parent"
</ListView
android:id="@+id/Listview"
android:layout_width="fill_parent"
/>
</LinearLayout>
```

```
    MainActivity.java

package com.example.intent2;
import android.app.Activity;
import android.content.Intent;
import android.net.Uri;
import android.os.Bundle;
import android.view.View;
import android.widget.*;
import android.widget.AdapterView.OnItemClickListener;
public class MainActivity extends Activity {
   private String name[]={"Yahoo!", "Google", "YouTube"};
   private String
uriStr[]={"http://www.yahoo.co.jp/","http://www.google.co.jp/","http://www.yo
utube.com/"};
   @Override
   public void onCreate(Bundle savedInstanceState) {
       super.onCreate(savedInstanceState);
       setContentView(R.layout.activity_main);
       ArrayAdapter<String> adapter = new ArrayAdapter<String>(this,
android.R.layout.simple_list_item_1);
       ListView lv=(ListView) findViewById(R.id.listview);
       for (int i=0;i<name.length;i++)</pre>
           adapter.add(___);
       lv.setAdapter(adapter);
       lv.setOnItemClickListener(new ItemClick());
   }
   class ItemClick implements OnItemClickListener {
       public void onItemClick(AdapterView<?> parent, View view, int position,
long id) {
           Uri uri = Uri.parse(_____);
           Intent it = new Intent(Intent.ACTION VIEW, uri);
           startActivity(it);
       }
   }
```

}

|         | <sup>36</sup> 1 💈 0:29 |
|---------|------------------------|
| intent2 |                        |
| Yahoo!  |                        |
| Google  |                        |
| YouTube |                        |
|         |                        |

## 10 章 Handler とサービス

Java ではプログラムの一連の実行をスレッド(Thread)という小さい処理単位に分割し、 必要に応じて実行することで複数のプログラムを同時に並列処理しているように見せるこ とができます。いままでのプログラムでは、ボタンのクリックや画面のタッチなどのイベ ントの発生を受けて処理(イベントドリブン・プログラム)を行っていましたが、そのよ うなイベントと関係なく別の仕事を行いたい場合にスレッドを用います。

Android でもスレッドを使用することができます。ただし、Android の GUI はシングル スレッドにしか対応していないため、画面の描画処理を別スレッドで実行することを禁止 しています。このような場合はハンドラ(Handler)を介することで裏ルートでのマルチス レッドを実現します。Handler を使って一定時間ごとの処理を行うことができます。

アクティビティは画面に表示されている表に現れる処理です。これに対してサービスや ブロードキャストレシーバはアクティビティのバックグラウンドで動作する表に現れない 処理です。サービスは長時間かかる処理をアクティビティと独立して行う仕組みです。ま た、サービスを呼び出したアクティビティが中断されてもサービス処理を継続することが できます。

### 10-1 Thread $\succeq$ Handler

Java では一般にスレッドを用いた処理は Thread クラスと Runnable インターフェース を用いて行います。スレッドは start メソッドで開始します。スレッドが実行されたときに 行う処理は run メソッド内に記述します。run メソッドは Runnable インターフェースの メソッドです。Thread を生成し、開始するには以下のようにします。start メソッドが実 行されると、run メソッドが呼び出されます。

```
new Thread(new Runnable() {
    public void run() {
        //スレッド内で行う処理内容
    }
}).start();
```

ところが Android の GUI はシングルスレッドにしか対応していないため、画面の描画処 理を別スレッドで実行することを禁止しています。つまりアクティビティと異なるスレッ ドからアクティビティ画面を描画しようとすると実行時エラーとなります。これを回避す るにはアクティビティ内でハンドラ hd を生成しておき、この hd に対し post メソッドを使 って Runable オブジェクトを設定します。これによりこの Runable スレッドは、アクティ ビティと同じスレッドで実行されることになりエラーを回避できます。

private Handler hd; hd=new Handler();

```
「例題 10-1」画面のタッチで、別スレッドを開始し、その中でタイトルバーへの表示を行います。
```

```
· MainActivity.java
package com.example.handler1;
import android.app.Activity;
import android.os.Bundle;
import android.os.Handler;
import android.view.MotionEvent;
public class MainActivity extends Activity {
   private Handler hd;
   public void onCreate(Bundle savedInstanceState) {
       super.onCreate(savedInstanceState);
       setContentView(R.layout.activity_main);
       hd=new Handler();
   }
   public boolean onTouchEvent(MotionEvent event) {
       if (event.getAction()==MotionEvent.ACTION_DOWN){
           new Thread(new Runnable() {
              public void run() {
                  hd.post(new Runnable() {
                     public void run() {
                         setTitle("別スレッドからGUIにアクセス");
                     }
                  });
              }
          }).start();
       }
       return super.onTouchEvent(event);
   }
}
```

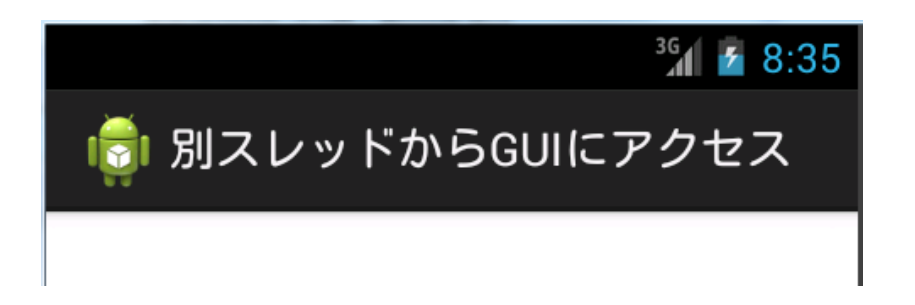

「練習問題 10-1」画面のタッチで、2 つのスレッドを開始し、1 つ目のスレッドで「A」の 文字、2 つ目のスレッドで「B」の文字を TextView に表示しなさい。

```
    activity_main.xml

<LinearLayout xmlns:android="http://schemas.android.com/apk/res/android"</pre>
   android:layout_width="fill_parent"
   android:layout_height="fill_parent"
   android:orientation="vertical" >
   <TextView
       android:id="@+id/text1"
       android:layout_width="fill_parent"
       android:layout_height="wrap_content"
   />
</LinearLayout>

    MainActivity.java

package com.example.handler2;
import android.app.Activity;
import android.os.Bundle;
import android.os.Handler;
import android.view.MotionEvent;
import android.widget.TextView;
public class MainActivity extends Activity {
   private Handler hd;
   TextView text1;
   public void onCreate(Bundle savedInstanceState) {
       super.onCreate(savedInstanceState);
```

```
setContentView(R.layout.activity_main);
   hd=new Handler();
   text1=(TextView)findViewById(R.id.text1);
}
public boolean onTouchEvent(MotionEvent event) {
   if (event.getAction()==MotionEvent.ACTION_DOWN){
       new Thread(new Runnable() {
          public void run() {
              hd.post(new Runnable() {
                 public void run() {
                     text1.setText(_____);
                 }
              });
          }
       }).start();
       new Thread(new Runnable() {
          public void run() {
              hd.post(new Runnable() {
                 public void run() {
                     text1.setText( _____);
                 }
              });
          }
       }).start();
   }
   return super.onTouchEvent(event);
}
```

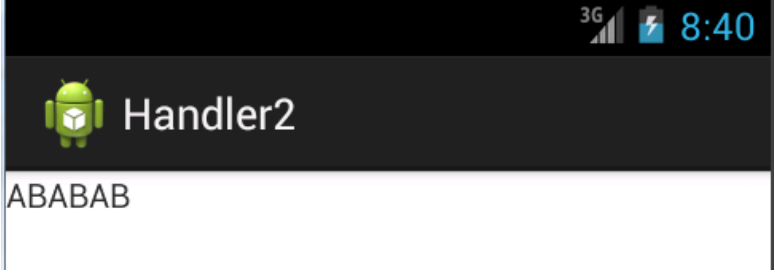

}

# 11章 サウンドとムービー

サウンドとムービーを扱うウイジェットとして MediaPlayer と VideoView があります。 MediaPlayer はサウンドの演奏を行い、VideoView は動画の再生を行います。これらは 「android.widget」パッケージで定義されています。ウイジェットの分類ではありませんが、 この他にマルチメデイアを扱うクラスとして「android.media」パッケージの SoundPool 、ToneGenerator、MediaRecorder、「android.webkit」パッケージの WebView がありま す。この章ではこれらのクラスの使用方法を説明します。

## 11-1 サウンドの再生

### 1. 音楽ファイル形式の種類

Android の仕様では MP3/AAC/3GP/MID/WMA/IMY/OTA/OGG などに対応することに なっていますが、実機に搭載されたメディアプレーヤーにより再生できるフォーマットは 異なります。代表的なフォーマットとして以下があります。

| 音楽ファイル形式                       | 特徴                                  |  |
|--------------------------------|-------------------------------------|--|
| MP3                            | 映像データ圧縮方式の MPEG-1 で利用される音声圧縮        |  |
| (MPEG Audio Layer-3)           | 方式。                                 |  |
| WMA                            | Microsoft 社が開発した Windows 標準の音声圧縮方   |  |
| (Windows Media Audio)          | 式。                                  |  |
| 3GP                            | 3GP プロジェクト(3GPP)が定めた標準規格のファイ        |  |
| (Third Generation Partnership) | ルフォーマット。                            |  |
| OGG                            | Xiph.org Foundation が開発した、ライセンスフリーな |  |
|                                | 音声圧縮方式。                             |  |
|                                | 百严圧陥力式。                             |  |

### 2. MediaPlayer

サウンドファイル (~.mp3) をリソースフォルダの res/raw に配置しておきます。

🔺 🔑 res b 🗁 drawable-hdpi b 🗁 drawable-ldpi b 🗁 drawable-mdpi 🖻 📂 layout 🔺 🗁 raw sound1.mp3

サウンドの再生は MediaPlayer クラスを使用して次のように行います。create メソッドの第1引数には「this」または「getApplicationContext0」を指定します。seekTo(0)で先 頭位置に設定します。

MediaPlayer mp; mp=MediaPlayer.create(this,R.raw.sound1); mp.seekTo(0); mp.start(); 再生を停止するには次のようにします。

```
mp.stop();
mp.release();
mp=null;
```

```
「例題 11-1」「演奏開始」ボタンで sound1.mp3 ファイルを演奏し、「演奏停止」ボタン
で停止します。
```

```
    activity_main.xml
```

```
<LinearLayout xmlns:android="http://schemas.android.com/apk/res/android"
android:layout_width="fill_parent"
android:layout_height="fill_parent"
android:orientation="vertical" >
<Button
android:id="@+id/button1"
android:layout_width="wrap_content"
android:layout_height="wrap_content"
android:text="演奏開始"
/>
<Button
android:id="@+id/button2"
```

```
android:layout_width="wrap_content"
android:layout_height="wrap_content"
android:text="演奏停止"
```

```
/>
```

```
</LinearLayout>
```

```
    MainActivity.java
    package com.example.sound1;
```

```
import android.app.Activity;
import android.media.MediaPlayer;
import android.os.Bundle;
import android.view.View;
import android.view.View.OnClickListener;
```

```
import android.widget.*;
public class MainActivity extends Activity implements OnClickListener{
   private MediaPlayer mp=null;
   @Override
   public void onCreate(Bundle savedInstanceState) {
       super.onCreate(savedInstanceState);
       setContentView(R.layout.activity_main);
       Button bt1=(Button)findViewById(R.id.button1);
       bt1.setOnClickListener(this);
       Button bt2=(Button)findViewById(R.id.button2);
       bt2.setOnClickListener(this);
   }
   public void onClick(View view) {
       switch (view.getId()){
          case R.id.button1:mp=MediaPlayer.create(this,R.raw.sound1);
                           mp.seekTo(0);
                           mp.start();
                           break;
          case R.id.button2:if (mp!=null){
                               mp.stop();
                               mp.release();
                               mp=null;
                           }
                           break;
       }
   }
}
```

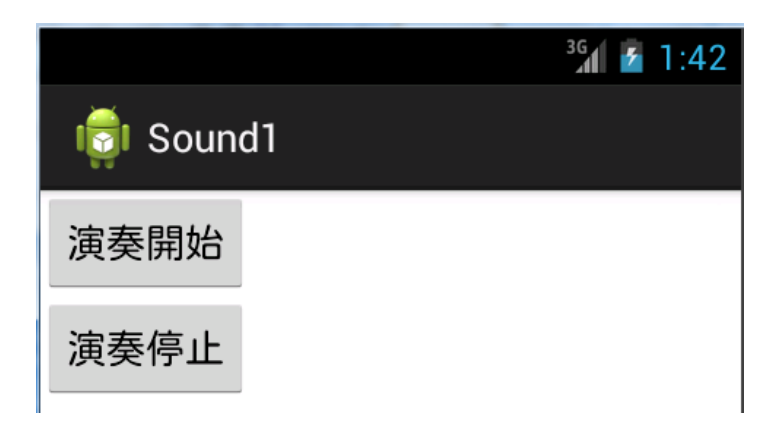

「練習問題 11-1」リストビューに登録された音楽ファイルを選択して演奏します。 res/raw フォルダにサウンドファイルとして sound1.mp3~sound3.mp3 を配置しておきま す。

```
    activity_main.xml

<LinearLayout xmlns:android="http://schemas.android.com/apk/res/android"
   android:layout_width="fill_parent"
   android:layout_height="fill_parent"
   android:orientation="vertical" >
   <ListView
       android:id="@+id/Listview"
       android:layout_width="fill_parent"
       android:layout_height="wrap_content"
   />
</LinearLayout>

    MainActivity.java

package com.example.sound2;
import android.app.Activity;
import android.media.MediaPlayer;
import android.os.Bundle;
import android.view.View;
import android.widget.*;
import android.widget.AdapterView.OnItemClickListener;
```

```
public class MainActivity extends Activity {
   private MediaPlayer mp=null;
   @Override
   public void onCreate(Bundle savedInstanceState) {
       super.onCreate(savedInstanceState);
       setContentView(R.layout.activity_main);
       ArrayAdapter<String> adapter=new ArrayAdapter<String>(this,
android.R.layout.simple_list_item_1);
       adapter.add("序曲");
       adapter.add("勇者の行進");
       adapter.add("明日への道");
       adapter.add("演奏停止");
       ListView lv=(ListView)findViewById(R.id.listview);
       lv.setAdapter(adapter);
       lv.setOnItemClickListener(new ItemClick());
   }
   class ItemClick implements OnItemClickListener {
       public void onItemClick(AdapterView<?> parent, View view, int position,
long id) {
          int mid[]={R.raw.sound1,R.raw.sound2,R.raw.sound3};
          if (mp!=null){
              mp.stop();
              mp.release();
              mp=null;
          }
          if ( ① ){
              mp=MediaPlayer.create(getApplicationContext(), ____);
              mp.seekTo(0);
              mp.start();
          }
       }
   }
}
```

「注」MediaPlayer.*create*(getApplicationContext(),mid[position]);の第1引数にthisを使 う場合はItemClickメソッドを別クラスで構成しているため「MainActivity.this」とします。

|          | ³G 🛃 1:57 |
|----------|-----------|
| 🤠 Sound2 |           |
| 序曲       |           |
| 勇者の行進    |           |
| 明日への道    |           |
| 演奏停止     |           |

# 12章 アニメーション

アニメーションのタイプは大きく 2 つに分類できます。Tween アニメーション (Animation)と Frame アニメーション(AnimationDrawable)です。Tween アニメーション は 1 つのイメージを連続に変化させるタイプで、移動、フェード、回転、拡大・縮小、そ れらを組み合わせて変化させます。Frame アニメーションは順番にイメージを並べて表示 してアニメーションにするタイプでパラパラ漫画のような表示を行います
# 12-1 Tween アニメーション

XML で定義されたフェード、伸縮、移動、回転などといった変化を実行するアニメーションです。Tween アニメーションを行うにはアニメーションの内容を res/anim フォルダに anim.xml として定義します。

▲ 
 <sup>2</sup> → anim

 ☐ anim.xml

アニメーション定義は<set>要素内に<alpha>、<scale>、<translate>、<rotate>などの アニメーション要素を記述します。<set>のアニメーション要素は複数指定できます。

<set xmlns:android="http://schemas.android.com/apk/res/android"

android:shareInterpolator="false">

<rotate

```
android:fromDegrees="0"
android:toDegrees="360"
android:pivotX="50%"
android:pivotY="50%"
android:duration="4000"
```

```
/>
```

</set>

このアニメーション定義ファイルをイメージビューiv に設定するには以下のようにしま す。Tween アニメーションは「android.view.animation.Animation」クラスを使って制御 します。

Animation anim=AnimationUtils.loadAnimation(this, R.anim.anime); iv.startAnimation(anim);

#### 1. $\langle \text{set} \rangle$

アニメーション要素(<alpha>、<scale>、<translate>、<rotate>)や他の <set> 要素を 保持するコンテナです。AnimationSet クラスを表します。

| 属性                | 意味                                     |
|-------------------|----------------------------------------|
| interpolator      | Interpolator リソースへのリファレンス。             |
| shareInterpolator | 子要素に同じ Interpolator を共有させる (true)、させない |
|                   | $(false)_{\circ}$                      |

#### 2. <alpha>

アニメーションのフェードイン、フェードアウトします。AlphaAnimation クラスを表 します。以下の属性で不透明度を 0.0~1.0 の float 値で指定します。0.0 は透明、1.0 は不 透明です。

| 属性        | 意味              |
|-----------|-----------------|
| fromAlpha | 開始の不透明度。        |
| toAlpha   | 終了の不透明度。        |
| duration  | アニメーション時間(ミリ秒)。 |

以下は透明度を 0.0~1.0 まで 4000 ミリ秒の間で変化させます。

<alpha

```
android:fromAlpha="0.0"
android:toAlpha="1.0"
android:duration="4000"
```

/>

3. < scale >

アニメーションの拡大・縮小を行います。ScaleAnimation クラスを表します。以下の属 性で拡大・縮小の倍率と中心位置を float 値で指定します。倍率の「1.0」は変化しない(等 倍)を意味します。pivotX と pivotY が (0,0)の場合は左上隅を中心に拡大・縮小はすべ て下と右に伸縮します。

| 属性         | 意味       |
|------------|----------|
| fromXScale | 開始のX 倍率。 |
| toXScale   | 終了のX 倍率。 |

| fromYScale | 開始のY倍率。          |
|------------|------------------|
| toYScale   | 終了のY 倍率。         |
| pivotX     | 拡大・縮小の中心 X 座標。   |
| pivotY     | 拡大・縮小の中心Y座標。     |
| duration   | アニメーション時間 (ミリ秒)。 |

以下は縮尺を 1.0~0.0 まで中心を軸にして 4000 ミリ秒の間で縮小させます。

<scale

android:fromXScale="1.0" android:toXScale="0.0" android:fromYScale="1.0" android:toYScale="0.0" android:pivotX="50%" android:pivotY="50%" android:duration="4000"

/>

#### 4. <translate>

アニメーションの X 方向、Y 方向の水平移動を行います。TranslateAnimation クラス を 表します。以下の属性で移動量を float 値またはパーセンテージで指定します。通常の位置 に対する相対ピクセル("5"など)、要素の幅に対する相対パーセンテージ("5%"など)、親の幅 に対する相対パーセンテージ("5%p"など)のいずれか一方で表現します。

| 属性         | 意味               |
|------------|------------------|
| fromXDelta | 開始の X オフセット値。    |
| toXDelta   | 終了の X オフセット値。    |
| fromYDelta | 開始のYオフセット値。      |
| toYDelta   | 終了のYオフセット値。      |
| duration   | アニメーション時間 (ミリ秒)。 |

以下は対象となるイメージの左端から右端まで4000ミリ秒の間で平行移動します。

<translate

android:fromXDelta="0%" android:toXDelta="100%" android:duration="4000"

/>

### 5. <rotate>

アニメーションの回転を行います。RotateAnimation クラス を表します。 以下の属性 で回転角度と回転中心座標を float 値で指定します。pivotX、pivotY はパーセンテージ指定 もできます。

| 属性          | 意味              |
|-------------|-----------------|
| fromDegrees | 開始位置の角度 (度数)。   |
| toDegrees   | 終了位置の角度 (度数)。   |
| pivotX      | 回転の中心となる X 座標。  |
| pivotY      | 回転の中心となる Y 座標。  |
| duration    | アニメーション時間(ミリ秒)。 |

以下はイメージの中央を原点として 0°~360°まで 4000 ミリ秒の間で回転します。

<rotate

```
android:fromDegrees="0"
android:toDegrees="360"
android:pivotX="50%"
android:pivotY="50%"
android:duration="4000"
```

/>

```
「例題 12-1」イメージを回転しながら縮小します。イメージは画面中央に配置します。

・ res/anim/anim.xml

<?xml version="1.0" encoding="utf-8"?>

<set xmlns:android="http://schemas.android.com/apk/res/android"

android:shareInterpolator="false"

>

<rotate

android:fromDegrees="0"

android:toDegrees="360"

android:pivotX="50%"

android:pivotY="50%"

android:duration="4000"

/>

<scale
```

```
android:fromXScale="1.0"
       android:toXScale="0.0"
       android:fromYScale="1.0"
       android:toYScale="0.0"
       android:pivotX="50%"
       android:pivotY="50%"
       android:duration="4000"
   />
</set>

    activity_main.xml

<LinearLayout xmlns:android="http://schemas.android.com/apk/res/android"</pre>
   android:orientation="vertical"
   android:layout_width="fill_parent"
   android:layout_height="fill_parent"
   android:gravity="center"
   >
   <ImageView
       android:id="@+id/image"
       android:layout_width="wrap_content"
       android:layout_height="wrap_content"
       android:src="@drawable/sakura"
   />
</LinearLayout>
• Anim1.java
package com.example.anim1;
import android.app.Activity;
import android.os.Bundle;
```

import android.view.MotionEvent;

import android.view.animation.\*;

```
import android.widget.*;
```

```
public class MainActivity extends Activity {
    @Override
```

```
public void onCreate(Bundle savedInstanceState) {
    super.onCreate(savedInstanceState);
    setContentView(R.layout.activity_main);
}
public boolean onTouchEvent(MotionEvent event) {
    if (event.getAction()==MotionEvent.ACTION_DOWN){
        ImageView iv=(ImageView) findViewById(R.id.image);
        Animation anim=AnimationUtils.LoadAnimation(this, R.anim.anim);
        iv.startAnimation(anim);
    }
    return super.onTouchEvent(event);
}
```

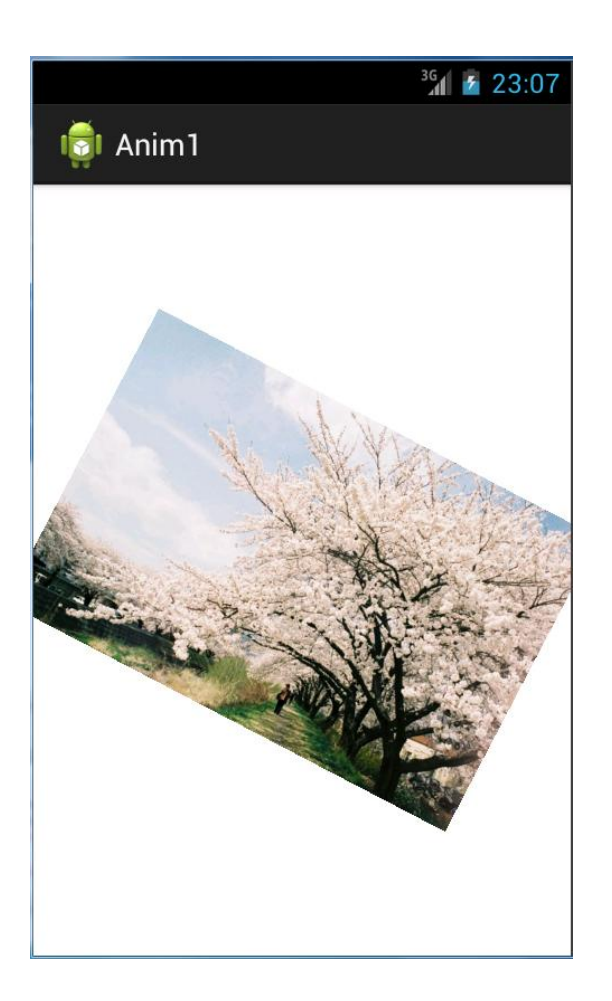

}

「練習問題 12-1」 イメージの幅の 2 倍の距離を 0° ~360°回転しながら水平に移動しなさい。

```
• res/anim/anim.xml
<?xml version="1.0" encoding="utf-8"?>
<set xmlns:android="http://schemas.android.com/apk/res/android"
   android:shareInterpolator="false"
   >
   <rotate
       android:fromDegrees="0"
       android:toDegrees="360"
       android:pivotX="50%"
       android:pivotY="50%"
       android:duration="4000"
   />
   <translate
       android:fromXDelta= ①
       android:toXDelta= 2
       android:duration="4000"
   />
</set>

    activity_main.xml

<LinearLayout xmlns:android="http://schemas.android.com/apk/res/android"</pre>
   android:orientation="vertical"
   android:layout_width="fill_parent"
   android:layout_height="fill_parent"
   android:gravity="center"
   >
   <ImageView
       android:id="@+id/image"
       android:layout_width="wrap_content"
       android:layout height="wrap content"
       android:src="@drawable/num1"
   />
</LinearLayout>
```

・Anim2.java 例題 12-1 と同じ

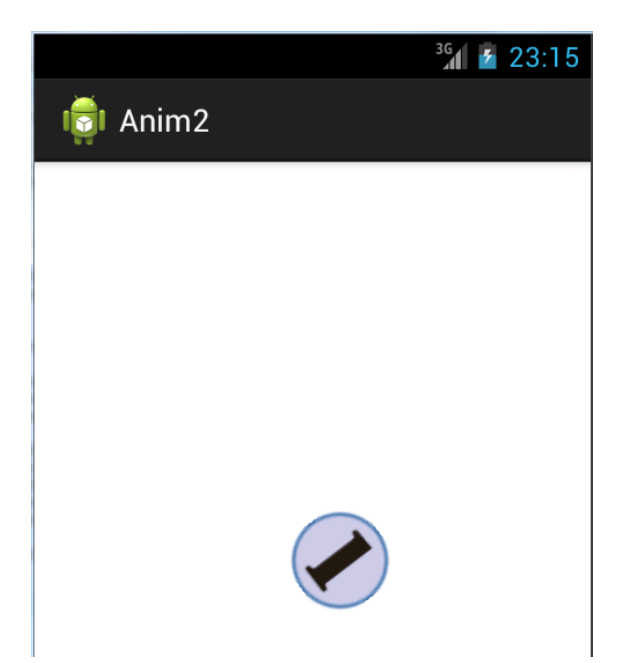

# 13章 グラフィックス

2章でグラフィックスを使った例題を説明しましたが、ここでは、さらに詳しくグラフィ ックスに関して説明します。描画を行うには4つの要素を使います。描画を行う Canvas、 描画データを保持する Bitmap、描画の色やスタイルを決める Paint、Rect や Path などの 描画プリミティブです。図形をオブジェクトとして扱うための抽象クラスの Drawable を使 用することもできます。

グラフィックスの主な操作は Canvas クラスの drawLine メソッドや drawText メソッド を使って、直線や円などの図形やテキストを描画することです。この操作を補助する機能 として座標変換やクリップ領域の設定があります。

キャンバスに描画する代わりに Path に対して仮想的に描画を行い、その情報を保持して おくことができます。必要なときにその Path データを用いてキャンバスに描画することが できます。

### 13-1 基本図形の描画

Canvas クラスの中で、直線、点、矩形、円、楕円、円弧などの基本図形を描く描画メソッドを説明します。

### 1. 座標を示すクラス

点を示すクラスとして Point(int x, int y)と PointF(float x, float y)があります。前者は int 型、後者は float 型です。座標(x,y)を示す点は以下のように生成します。

PointF p=new PointF(x,y);

矩形領域を示すクラスとして Rect(int left, int top, int right, int bottom)と RectF(float left, float top, float right, float bottom) があります。前者は int 型、後者は float 型です。(x1,y1)を左上隅座標、(x2,y2)を右下隅座標とする矩形領域は以下のように生成します。

RectF r=new RectF(x1,y1,x2,y2);

### 2. 色

色の設定は setColor メソッドで「paint.setColor(Color.WHITE);」のように行います。 色は「Color.WHITE」のように色を示す定数を指定する他に rgb メソッドを使って Color.rgb(red,green,blue)のように指定することもできます。red,green,blue は赤、緑、青 の成分を 0~255 の範囲で指定します。値が大きいほどその色の成分がでます。 Color.argb(alpha,red,green,blue)は透過度 alpha を 0 (完全な透明) ~255 (完全な不透明) で設定できます。

paint.setColor(Color.argb(128,0,0,255));

3. 直線の描画

直線の描画は drawLine メソッドまたは drawLines メソッドで行います。

canvas.drawLine(x1,y1,x2,y2,paint);

・・・(x1,y1)-(x2,y2)に直線を描きます。

float[]  $p=\{x1,y1,x2,y2,x3,y3,x4,y4 \cdot \cdot \cdot\};$ 

canvas.drawLines(p,paint);

・・・配列 p[]の4要素ごとに始点、終点のペアとみなして、それぞれの直線を描きま

す。つまり(x1,y1)-(x2,y2)の直線、(x3,y3)-(x4,y4)の直線・・・と描きます。連続した直 線を描くには{x1,y1,x2,y2,x2,y2,x3,y3・・・}のように前の直線の終点を次の直線の始点と するようなデータにします。

4. 点の描画

点の描画は drawPoint メソッドまたは drawPoints メソッドで行います。

canvas.drawPoint(x1,y1,paint);

・・・(x1,y1)位置に点を描画します。

float[]  $p=\{x1,y1,x2,y2 \cdot \cdot \cdot\};$ 

canvas.drawPoints(p,paint);

・・・配列 p[]の2要素ごとに(x,y)とした点を描画します。

5. 矩形の描画

矩形の描画は drawRect メソッドまたは drawRoundRect メソッドで行います。矩形、楕 円、円、円弧などを描画する際にデフォルトの描画スタイルは内部を塗りつぶすので、線 だけで描画するには「paint.setStyle(Style.STROKE);」とします。

RectF r=new RectF(x1,y1,x2,y2);

canvas.drawRect(r, paint);

 ・・左上隅を(x1,y1)、右下隅を(x2,y2)とする矩形を描きます。矩形、楕円、円弧を 描くメソッドは矩形領域を示す RectF を引数にしますが、drawRect は drawRect(x1,y1,x2,y2, paint)のように直接各点を引数にすることもできます。

RectF r=new RectF(x1,y1,x2,y2);

canvas.drawRoundRect(r,rx,ry,paint);

・・・左上隅を(x1,y1)、右下隅を(x2,y2)とする矩形を描き四隅を x 方向の半径 rx,y 方向の半径 ry の丸みを付けます。

6. 円、楕円、円弧

円は drawCircle メソッド、楕円は drawOval メソッド、円弧は drawArc メソッドで行います。

canvas.drawCircle(x,y,r,paint);

・・・中心(x,y)、半径 r の円を描きます。

RectF r=new RectF(x1,y1,x2,y2);

canvas.drawOval(r,paint);

・・・(x1,y1)-(x2,y2)の矩形に内接する楕円を描きます。

RectF r=new RectF(x1,y1,x2,y2);

canvas.drawArc(r,a1,a2,true,paint);

・・・(x1,y1)-(x2,y2)の矩形に内接する楕円の $a1^\circ ~(a1+a2)^\circ$ までの扇形を描きま す。true の代わりに false を指定すると円弧になります。角度は時計回りの方向を正としま す。

7. キャンバス全体を塗る

キャンバス全体を指定色で塗るには drawColor メソッドを使います。キャンバスを白に するには「canvas.drawColor(Color.WHITE);」とします。画面クリア動作にも使用できま す。

8. 画面の幅と高さ

画面の幅と高さは View クラスの getWidth メソッド、getHeight メソッドで取得できま す。これらのメソッドは Gview コンストラクタ内では幅と高さが確定していないので値を 取得できません。onDraw メソッド内で取得します。

int w=getWidth0; int h=getHeight0;

Canvas クラスの getWidth メソッド、getHeight メソッドを使って次のように取得する こともできます。ただしこの場合、幅は View クラスの getWidth メソッドと同じですが、 高さはステータスバーとタイトルバーの高さも含んでいます。

int w=canvas.getWidth(); int h=canvas.getHeight();

画面サイズを別の方法で求めるには 11 章-「11-8 ブラウザ(WebView)」の「「注」
 Display クラスの getWidth()と getHeight()」を参照。

### 9. Paint クラス

基本図形を描く際の表示スタイル(外枠だけか、塗りつぶすか)は setStyle メソッド、 点線のスタイルは setPathEffect メソッドで指定します。Paint クラスの主なメソッドとし て以下があります。

| Paint クラスのメソッド                      | 意味                                  |
|-------------------------------------|-------------------------------------|
| setColor(int color)                 | 描画色を Color 値で指定。                    |
| setARGB(int a, int r, int g, int b) | 描画色を RGB とアルファ値で指定。                 |
| setAlpha(int alpha)                 | 描画色にアルファ値のみを単独で指定。                  |
| setAntiAlias(boolean alias)         | アンチエイリアスを設定するかどうかを指定。true           |
|                                     | を指定すると円などが滑らかに表示されます。               |
| setStrokeWidth(float width)         | 線の太さを指定。                            |
| setPathEffect(PathEffect effect)    | 点線の形状を指定。                           |
| setTextSize(float textSize)         | 描画する文字の大きさを指定。                      |
| setStyle(Paint.Style style)         | 塗りつぶしか輪郭線の描画かを指定。Style として          |
|                                     | 以下が指定できます。                          |
|                                     | FILL:指定領域内を塗りつぶす。デフォルト。             |
|                                     | STROKE:指定領域の外枠だけ描画。                 |
|                                     | FILL_AND_STROKE : FILL と STROKE 動作。 |
| reset0                              | デフォルトの設定に戻します。                      |

「例題13-1」画面中央に十字線と円を描きます。

```
    MainActivity.java
```

```
package com.example.graphic1;
```

```
import android.app.Activity;
```

```
import android.os.Bundle;
```

```
import android.graphics.*;
```

```
import android.graphics.Paint.*;
```

```
import android.view.View;
```

```
import android.content.Context;
```

```
public class MainActivity extends Activity {
```

```
@Override
```

```
public void onCreate(Bundle savedInstanceState) {
```

```
super.onCreate(savedInstanceState);
   setContentView(new GView(this));
}
private class GView extends View {
   private Paint paint;
   public GView(Context context) {
       super(context);
       paint=new Paint();
   }
   protected void onDraw(Canvas canvas) {
       paint.setColor(Color.BLUE);
       paint.setStyle(Style.STROKE);
       int w=getWidth();
       int h=getHeight();
       canvas.drawLine(0,h/2,w,h/2,paint);
       canvas.drawLine(w/2,0,w/2,h,paint);
       canvas.drawCircle(w/2,h/2,100,paint);
   }
}
```

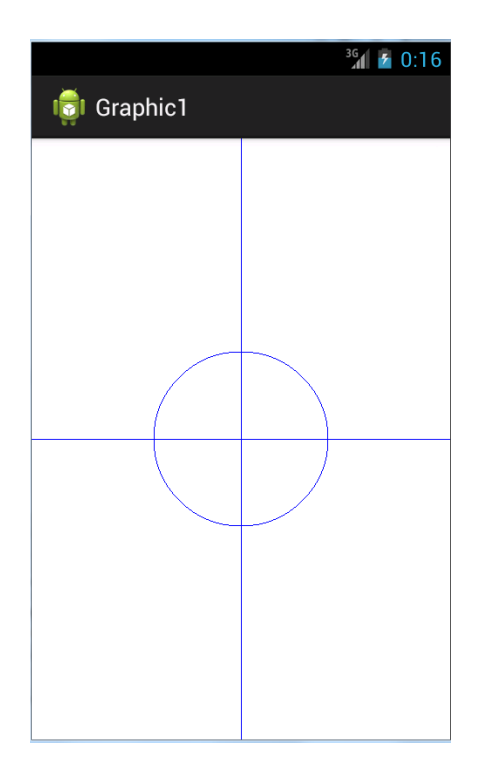

}

「注」この章の以後の「例題、練習問題」は GView クラス内のコードのみ記述 してあります。

「練習問題13-1」第2象限と第4象限に円弧を描きなさい。

```
    MainActivity.java

   private class GView extends View {
       private Paint paint;
      public GView(Context context) {
          super(context);
          paint=new Paint();
      }
      protected void onDraw(Canvas canvas) {
          paint.setColor(Color.BLUE);
          paint.setStyle(Style.STROKE);
          int w=getWidth();
          int h=getHeight();
          canvas.drawLine(0,h/2,w,h/2,paint);
          canvas.drawLine(w/2,0,w/2,h,paint);
          RectF rect=new RectF(w/2-100,h/2-100,w/2+100,h/2+100);
          canvas.drawArc(rect, _____, false, paint);
          canvas.drawArc(rect, _____, false, paint);
      }
   }
```

「注」RectF rect=new RectF(w/2-100,h/2-100,w/2+100,h/2+100);は警告エラーとなりま す。「練習問題 6-3」参照。

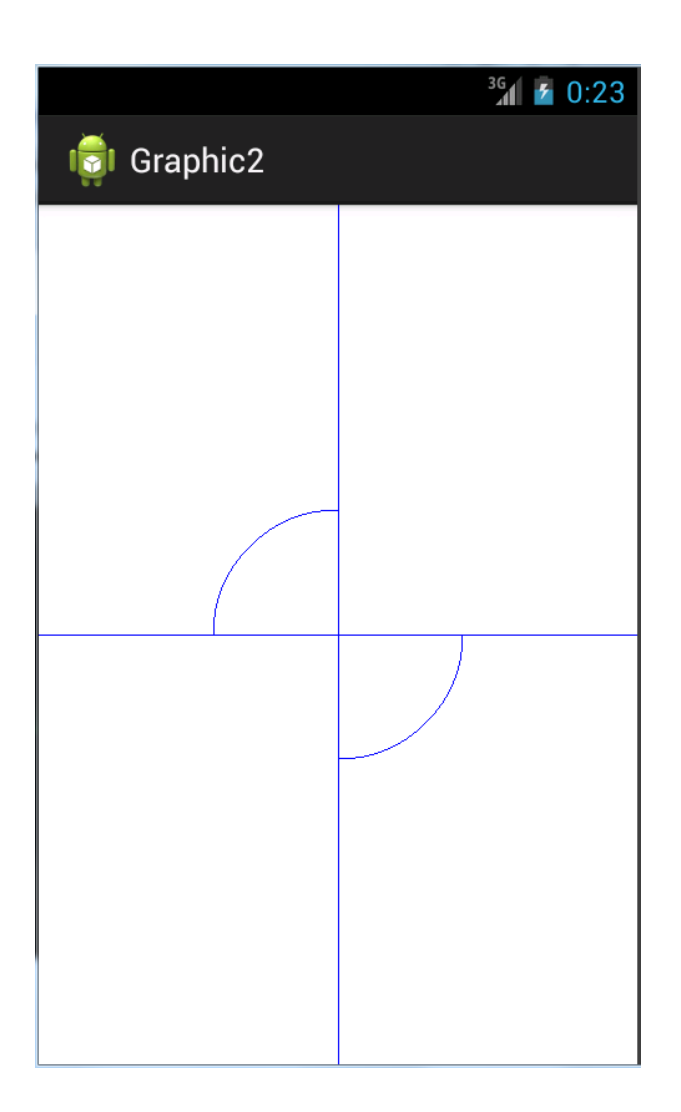

# 14章 ファイル処理

Android はファイルを作成することができる権限を持つ特別なフォルダに対しファイル の読み書きが行えます。このフォルダにユーザは直接ファイルを置くことはできませんが、 プロジェクトの assets フォルダにファイルを配置しておき、そのファイルを読みだすこと ができます。また、SD カードへのファイルの読み書きを行うこともできます。ファイルへ の読み書きにはバイナリー・ストリームとテキスト・ストリームという手法があります。 ファイルに対する読み書きの方法や、ファイル名リストの取得方法やフォルダの操作方法 を説明します。

# 14-1 バイナリー・ストリーム

バイナリー・ストリームは FileInputStream/FileOutputStream クラスの read/write メ ソッドを使ってバイト単位の読み書きを行います。

ファイルへの書き込みはFileOutputStreamクラスを使用しopenFileOutputメソッドで ファイルを開きます。ファイルへの書き込みは write メソッドで行います。引数は文字列を getBytes でバイト配列に変換したものを指定します。close メソッドでファイルを閉じて完 了です。

FileOutputStream out=openFileOutput("test.dat",MODE\_PRIVATE); String msg="書き出すテキスト"; out.write(msg.getBytes()); out.close();

openFileOutput で指定できるファイルモードには以下が指定できます。

| ファイルモード              | 機能                                |
|----------------------|-----------------------------------|
| MODE_APPEND          | 既にファイルがあった場合、追加で開く。               |
| MODE_PRIVATE         | 他のアプリからアクセスできない private file として生 |
|                      | 成。                                |
| MODE_WORLD_READABLE  | 他のアプリへ読み込み権限を与える。                 |
| MODE_WORLD_WRITEABLE | 他のアプリへ書き込み権限を与える。                 |

ファイルからの読み込みは FileInputStream クラスを使用し openFileInput メソッドで ファイルを開きます。ファイルからの読み込みは read メソッドで行います。引数はバイト 配列を指定します。close メソッドでファイルを閉じて完了です。

FileInputStream in=openFileInput("test.dat");
byte[] dat = new byte[in.available()];
in.read(dat);
in.close();

「例題 14-1」「書き込み」ボタンで EditText に入力したテキストを test.dat ファイルに書 き込み、「読み出し」ボタンで test.dat ファイルからデータを読み出し TextView に表示し ます。

```
    activity_main.xml
```

```
<LinearLayout xmlns:android="http://schemas.android.com/apk/res/android"</pre>
   android:orientation="vertical"
   android:layout_width="fill_parent"
   android:layout_height="fill parent"
   >
   <EditText
       android:id="@+id/editText"
       android:layout_width="fill_parent"
       android:layout_height="wrap_content"
   />
   <Button
       android:id="@+id/write"
       android:layout_width="wrap_content"
       android:layout_height="wrap_content"
       android:text="書き込み"
   />
   <Button
       android:id="@+id/read"
       android:layout_width="wrap_content"
       android:layout_height="wrap_content"
       android:text="読み出し"
   />
   <TextView
       android:id="@+id/textView"
       android:layout_width="fill_parent"
       android:layout_height="wrap_content"
   />
</LinearLayout>
```

```
    MainActivity.java

package com.example.file1;
import java.io.*;
import android.app.Activity;
import android.os.Bundle;
import android.view.View;
import android.view.View.OnClickListener;
import android.widget.*;
public class MainActivity extends Activity {
   @Override
   public void onCreate(Bundle savedInstanceState) {
       super.onCreate(savedInstanceState);
       setContentView(R.layout.activity_main);
       Button bt1=(Button)findViewById(R.id.read);
       bt1.setOnClickListener(new Read());
       Button bt2=(Button)findViewById(R.id.write);
       bt2.setOnClickListener(new Write());
   }
   class Read implements OnClickListener {
        public void onClick(View v) {
           try {
               FileInputStream in=openFileInput("test.dat");
               byte[] dat=new byte[in.available()];
               in.read(dat);
               TextView textView=(TextView)findViewById(R.id.textView);
               textView.setText(new String(dat));
               in.close();
            } catch (IOException e) { }
       }
   }
   class Write implements OnClickListener {
       public void onClick(View v) {
           try {
               FileOutputStream out=openFileOutput("test.dat",MODE PRIVATE);
```

```
EditText editText=(EditText)findViewById(R.id.editText);
    String msg=editText.getText().toString();
    out.write(msg.getBytes());
    out.close();
    } catch (IOException e) { }
  }
}
```

| - <u></u>    |                                         |                                            | あ <sup>36</sup> 1                                                                  | 2:46                                            |
|--------------|-----------------------------------------|--------------------------------------------|------------------------------------------------------------------------------------|-------------------------------------------------|
| 🤠 Fi         | le1                                     |                                            |                                                                                    |                                                 |
| ぱるる          |                                         |                                            |                                                                                    |                                                 |
| 書き込          | 書き込み                                    |                                            |                                                                                    |                                                 |
| 読み出          |                                         |                                            |                                                                                    |                                                 |
| ぱるる          | ぱるる                                     |                                            |                                                                                    |                                                 |
|              |                                         |                                            |                                                                                    |                                                 |
|              | $\pi$                                   |                                            | 1+                                                                                 |                                                 |
|              | の                                       |                                            | は                                                                                  | $( \bullet )$                                   |
| ر<br>ات      | の                                       | L                                          | は<br>2                                                                             | ①<br>する                                         |
| ی<br>ی<br>1  | の<br>_ あ_<br>_ <sup>@</sup>             | し<br>2 ABC                                 | は<br>っ<br>っ<br>っ                                                                   | ta<br>∞                                         |
| ی<br>1<br>0  | の<br>」の<br>_<br>_<br>_ た_<br>_<br>_ GHI | し<br>2 ^ABC<br>5 <sup>」JKL</sup>           |                                                                                    | +3<br>∞<br>∞<br>0                               |
| に<br>つ<br>記号 | の<br>1 あ.@<br>4 た<br>7 PQRS             | し<br>2 ^ABC<br>5 JKL<br>8 <sup>で</sup> TUV | は<br><sup>3</sup> DEF<br><sup>3</sup> DEF<br><sup>6</sup> MNO<br><sup>9</sup> WXYZ | ●<br>する<br>○<br>□<br>□<br>□<br>□<br>□<br>□<br>□ |

「練習問題14-1」例題14-1と同じことを追加書き込みモードで行いなさい。

```
・activity_main.xml
例題 14-1 と同じ
```

```
    MainActivity.java
    package com.example.file2;
```

```
import java.io.*;
```

```
import android.app.Activity;
```

```
import android.os.Bundle;
```

```
import android.view.View;
```

```
import android.view.View.OnClickListener;
```

```
import android.widget.*;
```

```
public class MainActivity extends Activity {
```

```
@Override
```

```
public void onCreate(Bundle savedInstanceState) {
    super.onCreate(savedInstanceState);
    setContentView(R.layout.activity_main);
    Button bt1=(Button)findViewById(R.id.read);
    bt1.setOnClickListener(new Read());
    Button bt2=(Button)findViewById(R.id.write);
    bt2.setOnClickListener(new Write());
}
class Read implements OnClickListener {
    public void onClick(View v) {
```

```
try {
```

}

```
FileInputStream in=openFileInput("test.dat");
byte[] dat=new byte[in.available()];
in.read(dat);
TextView textView=(TextView)findViewById(R.id.textView);
textView.setText(new String(dat));
in.close();
} catch (IOException e) { }
```

```
}
class Write implements OnClickListener {
    public void onClick(View v) {
        try {
            FileOutputStream out=openFileOutput("test.dat", ①____);
            EditText editText=(EditText)findViewById(R.id.editText);
            String msg=editText.getText().toString();
            out.write(msg.getBytes());
            out.close();
            } catch (IOException e) { }
        }
    }
}
```

| <u></u>    |               |                                     | <b>あ</b> 31 | 4:40             |
|------------|---------------|-------------------------------------|-------------|------------------|
| 🤠 Fi       | le2           |                                     |             |                  |
| ゆきり        | h             |                                     |             |                  |
| 書き込み       |               |                                     |             |                  |
| 読み出        | L             |                                     |             |                  |
| ぱるるまゆゆゆきりん |               |                                     |             |                  |
|            | _             |                                     |             |                  |
| (          | の             |                                     | は           |                  |
| (5         |               | し                                   | ğ           | 13               |
| Ð          | _1 <b>b</b> ₀ | <sup>2</sup> ^か<br><sup>2 ABC</sup> | 3 DEF       | DEL              |
| 0          |               | _ な<br>₅ _ jĸ∟                      |             | •                |
| 記号         | T PQRS        | р<br>8 тих                          | 5<br>9 WXYZ | <b>□</b> ]<br>変換 |
| 文字         | <i>\\</i> 0   | わ                                   |             | Л                |

# 15章 GoogleMap

GoogleMap を Android で使用するには「Android Maps API Key」を取得する必要があ ります。またプロジェクトの作成に当たっては通常のプロジェクトとは以下の点が異なり ます。

- ・Google APIs ライブラリのインストール(一度設定すればよい)
- ・map用 AVD の生成(一度設定すればよい、実機では必要ない)
- ・ビルド・ターゲットに「Google APIs」を指定(その都度指定)

GoogleMap を利用してできることは以下のようなものです。この章ではこれらの使用方 法を説明します。

- ・地図(通常の地図、衛星写真、交通情報)の表示
- ・マップコントローラによる位置やズームの制御
- ・ロケーション API による現在位置の取得
- ・オーバーレイ機能(本書では説明しません)

# 15-1 Android アプリから GoogleMap を使うのに必要なもの

## 1. Android Maps API Key の取得

①~②の手順で行ってください。場合によっては Google のアカウント (gmail のアカウ ントと同じ)が必要になる場合もあります。

### ①証明書のフィンガープリント(MD5)の取得

JDK をインストールしたフォルダの bin フォルダにある keytool で、証明書のフィンガ ープリント(MD5)を表示します。

### >keytool -list -keystore XXX¥.android¥debug.keystore

「注」JDK はたとえば以下のようなフォルダにインストールされていますので、カレント ディレクトリを bin フォルダに移してから keytool コマンドを実行します。 C:¥Program Files¥Java¥jdk1.6.0\_07¥bin

「注」XXX¥.android¥debug.keystore は KEYSTORE ファイルへのパスです。 XXX は OS により以下のようになります。 WindowsXP⇒C:¥Documents and Settings¥ユーザ名 WindowsVista/7⇒ C:¥Users¥ユーザ名 Mac/Linux⇒~/.android/debug.keystore

| G ● ▼ ↓ コンピューター → Windows7 64bit (C:) → ユーザー → → .android →                                                                                                    |                    |                  |             |  |
|----------------------------------------------------------------------------------------------------|--------------------|------------------|-------------|--|
| 整理 ▼ ライブラリに追加 ▼ 共有 ▼ 書き込む 新しいフォルダー                                                                                                    |                    |                  |             |  |
| ☆ お気に入り                                                                                                    | 名前                 | 更新日時             | 種類          |  |
| 🚺 ダウンロード                                                                                                    | 퉬 avd              | 2013/02/07 17:37 | ファイル フォル    |  |
| 📃 デスクトップ                                                                                                    | 퉬 cache            | 2013/02/07 17:23 | ファイル フォル…   |  |
| 🖫 最近表示した場所                                                                                                    | adb_usb            | 2013/02/07 17:27 | 構成設定        |  |
| 100 million (100 million (100 m | adbkey             | 2013/01/27 10:39 | ファイル        |  |
| ちょうちょう ちょうしょう ちょうしょう しゅうしょう しゅうしょう ひょうしん ひょうしん ひょうしん ひょうしん ひょうしん ひょうしん ちょうしん ひょうしん ひょう ひょうしん ひょうしん ひょうしん ひょう ひょう ひょう ひょう ひょう ひょう ひょう ひょう ひょう ひょう                                                                                                    | adbkey.pub         | 2013/01/27 10:39 | PUB ファイル    |  |
|                                                                                                    | androidwin.cfg     | 2013/02/07 17:37 | CFG ファイル    |  |
|                                                                                                    | ddms.cfg           | 2013/02/07 17:32 | CFG ファイル    |  |
| 🌉 コンピューター                                                                                                    | debug.keystore     | 2013/01/27 11:10 | KEYSTORE ファ |  |
|                                                                                                    | default.keyset     | 2013/01/27 11:13 | KEYSET ファイル |  |
| 📬 ネットワーク                                                                                                    | modem-nv-ram-5554  | 2013/02/08 7:55  | ファイル        |  |
| 📜 ASAO-PC                                                                                                    | modem-nv-ram-5556  | 2013/02/07 17:37 | ファイル        |  |
| I SUN-PC                                                                                                    | repositories.cfg   | 2013/02/07 17:31 | CFG ファイル    |  |
| 1.4                                                                                                    | sites-settings.cfg | 2013/02/07 17:31 | CFG ファイル    |  |

パスワードを聞かれますので、そのままリターンキーを押すと「証明書のフィンガープ リント(MD5)」が表示されます。この値(たとえば

「XX:XX:XX:80:B5:12:59:FA:BC:F1:E8:D9:59:XX:XX」)を Maps API Key の取得の 際に使います。

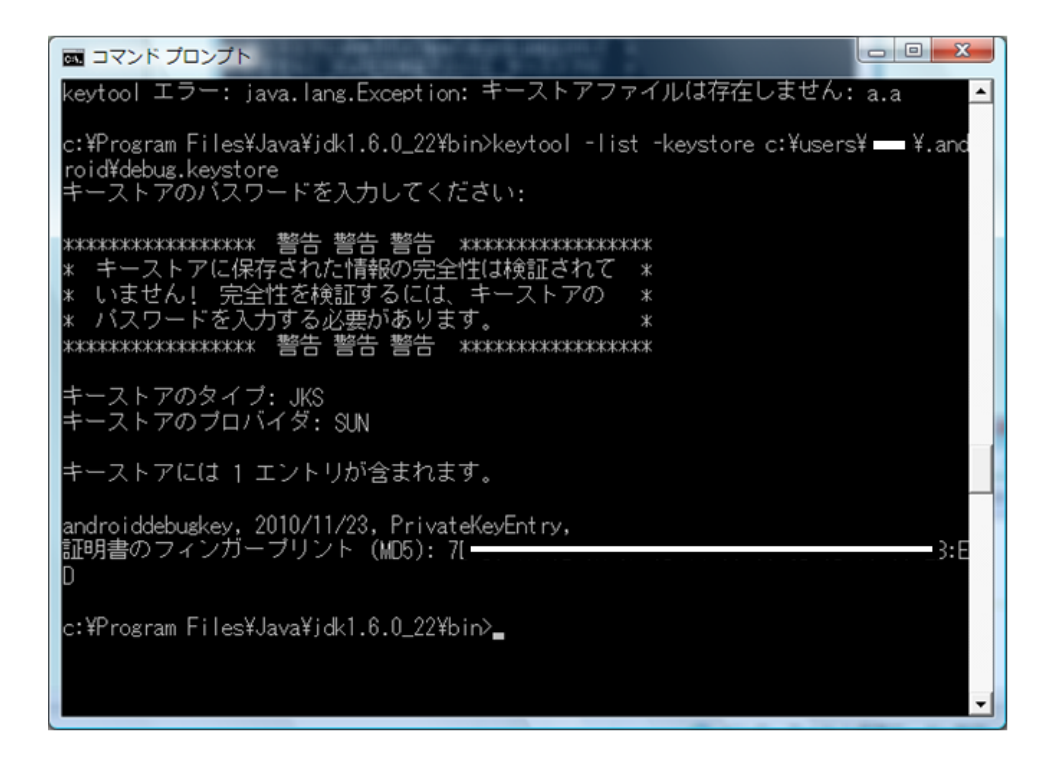

「注」従来の署名アルゴリズムは MD5 でしたが、よりセキュリティレベルの高い SHA1 に 移行しつつあります。JDK1.7 の keytool コマンドで取得できるデフォルトの証明書のフィ ンガープリントは SHA1 です。MD5 の証明書のフィンガープリントを取得するには「-v」 オプションを指定します。

>keytool -list -v -keystore XXX¥.android¥debug.keystore

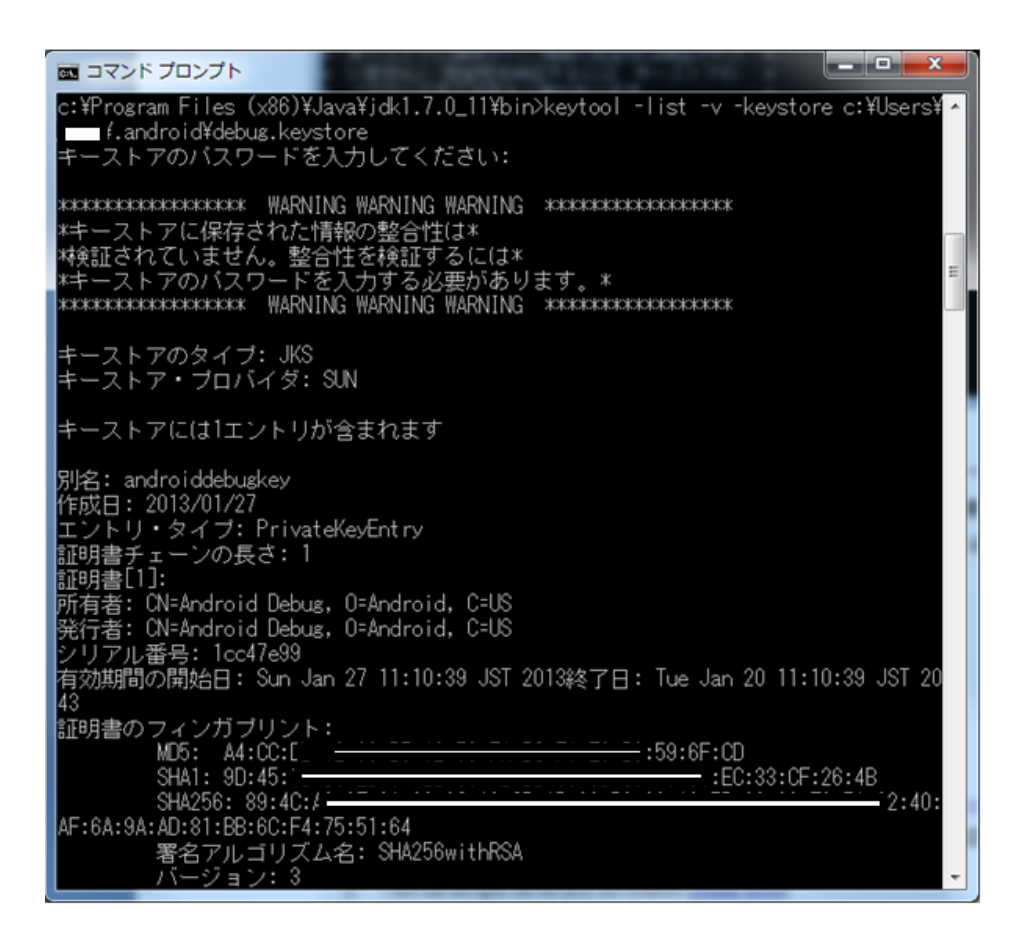

②Maps API Key の取得 Google の

https://developers.google.com/maps/documentation/android/v1/maps-api-signup?hl=ja

で示す Web ページを開きます。チェックとフィンガープリント(MD5)を入力します。

| <b>V</b> | I have read and agree with the terms and conditions (printable version) |                                                 |
|----------|-------------------------------------------------------------------------|-------------------------------------------------|
|          | My certificate's MD5 fingerprint:                                       | 7D:B5:7A:52:8A:0F:3D:14:68:69:CB:6B:73:89:EB:ED |
|          | Generate API Key                                                        |                                                 |

「注」Maps API Key の取得の Web ページの URL は変更されることがあります。以前の URL は「http://code.google.com/intl/ja/android/maps-api-signup.html」でした。 以下の MapView を示す XML テキストが得られますので、これを activity\_main.xml に 指定します。

<com.google.android.maps.MapView android:layout\_width="fill\_parent" android:layout\_height="fill\_parent" android:apiKey="0O4FkQeWz-4UvMj7ueE9iFUQGMepbSY6sC\_QydA" />

「注」Android Maps API Key を開発環境で使用する場合、有効期限があります。有効期限 が過ぎた後で、プロジェクトを修正してコンパイルし直した場合 Map は表示されません。 修正しないものは再コンパイルしても表示されます。有効期限が過ぎた場合は①、②の処 理をやり直して新しい Android Maps API Key を取得してください。

### 2. Google APIs ライブラリのインストール

Eclipse の「ウインドウ」-「Android SDK および AVD マネージャー」を選択します。 「Available packages」を選択し「Third party Add-ons」をチェックし、「Google APIs」 関連をチェックしインストールします。

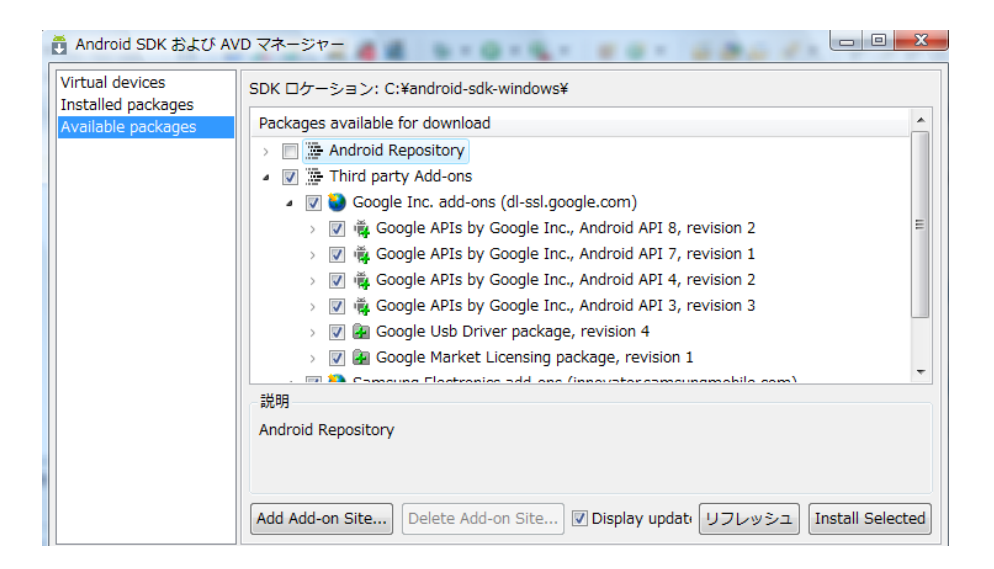

3. Map プロジェクトの作成

Map アプリは「MapActivity」クラスを継承します。Map の表示は「MapView」に対し て行います。以下の①~⑥の手順でプロジェクトを作成します。

①ビルド・ターゲットに「Google APIs」を選択

| ビルド・ターゲット |                     |                             |  |  |  |  |
|-----------|---------------------|-----------------------------|--|--|--|--|
|           | ターゲット名              | ベンダー                        |  |  |  |  |
|           | Android 1.5         | Android Open Source Project |  |  |  |  |
|           | Android 1.6         | Android Open Source Project |  |  |  |  |
|           | Android 2.1-update1 | Android Open Source Project |  |  |  |  |
|           | Android 2.2         | Android Open Source Project |  |  |  |  |
|           | Android 2.3         | Android Open Source Project |  |  |  |  |
|           | Google APIs         | Google Inc.                 |  |  |  |  |
|           |                     |                             |  |  |  |  |

または

| New Android Application                                  |                                    |  |  |  |  |  |
|----------------------------------------------------------|------------------------------------|--|--|--|--|--|
| A project with that name already exists in the workspace |                                    |  |  |  |  |  |
|                                                          |                                    |  |  |  |  |  |
| Application Name:0                                       | Map1                               |  |  |  |  |  |
| Project Name:0                                           | Map1                               |  |  |  |  |  |
| Package Name: 💧                                          | com.example.map1                   |  |  |  |  |  |
|                                                          |                                    |  |  |  |  |  |
| Minimum Required SDK:0                                   | API 8: Android 2.2 (Froyo)         |  |  |  |  |  |
| Target SDK:0                                             | API 17: Android 4.2 (Jelly Bean)   |  |  |  |  |  |
| Compile With:0                                           | Google APIs (Google Inc.) (API 17) |  |  |  |  |  |
| Theme:0                                                  | API 17: Android 4.2 (Jelly Bean)   |  |  |  |  |  |
|                                                          | Google APIs (Google Inc.) (API 17) |  |  |  |  |  |
|                                                          |                                    |  |  |  |  |  |

# ②map 用 AVD の生成 (一度だけ)

「ウインドウ」-「Android SDK および AVD マネージャー」を選択

| Create new Android Virtual Device (AVD) |                                                                                                    |  |  |  |  |
|-----------------------------------------|----------------------------------------------------------------------------------------------------|--|--|--|--|
| 名前:                                     | MapAVD                                                                                                    |  |  |  |  |
| ターゲット:                                  | Google APIs (Google Inc.) - API Level 9 🔹                                                                                                    |  |  |  |  |
| SD Card:                                | Android 1.5 - API Level 3<br>Android 1.6 - API Level 4<br>Android 2.1-update1 - API Level 7<br>Android 2.2 - API Level 8<br>Android 2.3 - API Level 9<br>Coople APIs (Coople Inc.) - API Level 9 |  |  |  |  |
| Skin:                                   | coogressies (coogressies) with concerns                                                                                                    |  |  |  |  |

## または

| O Create new Android Virtual Device (AVD) |                                              |  |  |  |  |
|-------------------------------------------|----------------------------------------------|--|--|--|--|
| AVD Name:                                 | MapAVD                                       |  |  |  |  |
| Device:                                   | 3.7" WVGA (480 × 800: hdpi) ▼                |  |  |  |  |
| Target:                                   | Google APIs (Google Inc.) - API Level 17 🔹   |  |  |  |  |
| CPU/ABI:                                  | ARM (armeabi-v7a)                            |  |  |  |  |
| Keyboard:                                 | V Hardware keyboard present                  |  |  |  |  |
| Skin:                                     | ☑ Display a skin with hardware controls      |  |  |  |  |
| Front Camera:                             | None 👻                                       |  |  |  |  |
| Back Camera:                              | None                                         |  |  |  |  |
| Memory Options:                           | RAM: 512 VM Heap: 32                         |  |  |  |  |
| Internal Storage:                         | 200 MiB •                                    |  |  |  |  |
| SD Card:                                  |                                              |  |  |  |  |
|                                           | ⊚ Size: MiB ▼                                |  |  |  |  |
|                                           | © File: Browse                               |  |  |  |  |
| Emulation Options:                        | Snapshot Use Host GPU                        |  |  |  |  |
| Override the exist                        | Override the existing AVD with the same name |  |  |  |  |
|                                           |                                              |  |  |  |  |
|                                           | OK Cancel                                    |  |  |  |  |

```
③マニフェストにライブラリとパーミションを設定
```

下線部を追加します。

```
<?xml version="1.0" encoding="utf-8"?>
```

<manifest xmlns:android="http://schemas.android.com/apk/res/android"

•

<uses-permission android:name="android.permission.INTERNET"/>

<application android:icon="@drawable/ic\_launcher"

```
android:label="@string/app_name">
```

•

.

</activity>

<uses-library android:name="com.google.android.maps"/>

</application>

</manifest>

④activity\_main.xml の記述

マップを表示するウイジェットに<com.google.android.maps.MapView>を指定します。 apiKey に先に取得してある Android Maps API Key を指定します。

#### </LinearLayout>

⑤Java ソースコードの記述

地図を表示するだけなら、MapView を置いてある、activity\_main.xmlを 「setContentView(R.layout.activity\_main);」で表示するだけでよいです。

MapActivity クラスでは isRouteDisplayed メソッドを実装しなければいけません。ルート情報を表示する場合は true を、そうでない場合は false を返します。ただし、Android Maps には走行方向が分かる機能が用意されているわけではないので、こうしたルート情報 は自前で実装しなければなりません。従って通常は false を返すだけの処理となります。

⑥実行

通常の実行で MapAVD が起動しない場合は「Run Configurations(実行の構成)」を選択 します。

| 0 | - 隆 🖻 😵 🐨 🖉 🗸 -    |  |  |  |
|---|--------------------|--|--|--|
| ۵ | 1 Map2             |  |  |  |
| ۵ | 2 Map1             |  |  |  |
|   | Run As             |  |  |  |
|   | Run Configurations |  |  |  |
|   | Organize Favorites |  |  |  |

Target で通常の「AVD」かマップ用の「MapAVD」かを選択します。

| 📄 Ar                                                                                                    | ndroid 耳 Target 🛛 🛙                                       | Common                    |          |           |                   |  |  |  |  |  |
|----------------------------------------------------------------------------------------------------|-----------------------------------------------------------|---------------------------|----------|-----------|-------------------|--|--|--|--|--|
| 🔊 Alw                                                                                                    | ays prompt to pick de                                     | vice                      |          |           |                   |  |  |  |  |  |
| Launch on all compatible devices/AVD's                                                                          |                                                           |                           |          |           |                   |  |  |  |  |  |
|                                                                                                    | Active devices and AVD's 👻                                |                           |          |           |                   |  |  |  |  |  |
| Automatically pick compatible device: Always uses preferred AVD if set below, launches on compatible device/AVE |                                                           |                           |          |           |                   |  |  |  |  |  |
|                                                                                                    | Select a preferred Android Virtual Device for deployment: |                           |          |           |                   |  |  |  |  |  |
|                                                                                                    | AVD Name                                                  | Target Name               | Platform | API Level | CPU/ABI           |  |  |  |  |  |
|                                                                                                    | AVD                                                       | Android 4.2               | 4.2      | 17        | ARM (armeabi-v7a) |  |  |  |  |  |
|                                                                                                    | MapAVD                                                    | Google APIs (Google Inc.) | 4.2      | 17        | ARM (armeabi-v7a) |  |  |  |  |  |

「例題 15-1」単に地図表示だけをします。地図の位置を指定していないので、デフォルト 位置が採用されます。エミュレータではアメリカ、実機では日本です。

```
・マニフェスト (AndroidManifest.xml)
<?xml version="1.0" encoding="utf-8"?>
<manifest xmlns:android="http://schemas.android.com/apk/res/android"</pre>
.
.
   <uses-permission_android:name="android.permission.INTERNET"/>
   <application</pre>
.
.
       <activity
.
      </activity>
       <uses-library_android:name="com.google.android.maps"/>
   </application>
</manifest>

    activity_main.xml

<LinearLayout xmlns:android="http://schemas.android.com/apk/res/android"</pre>
   android:orientation="vertical"
   android:layout_width="fill_parent"
   android:layout_height="fill_parent"
   >
   <com.google.android.maps.MapView
       android:id="@+id/mapview"
       android:layout_width="fill_parent"
       android:layout_height="fill_parent"
       android:enabled="true"
       android:clickable="true"
       android:apiKey="004FkQeWz-4UvMj7ueE9iFUQGMepbSY6sC QydA"
   />
</LinearLayout>
```

```
• Mapl.java
package com.example.map1;
import com.google.android.maps.MapActivity;
import android.os.Bundle;
public class MainActivity extends MapActivity {
    @Override
    public void onCreate(Bundle savedInstanceState) {
        super.onCreate(savedInstanceState);
        setContentView(R.layout.activity_main);
    }
    protected boolean isRouteDisplayed() {
        return false;
    }
}
```

```
・エミュレータ
```

・実機

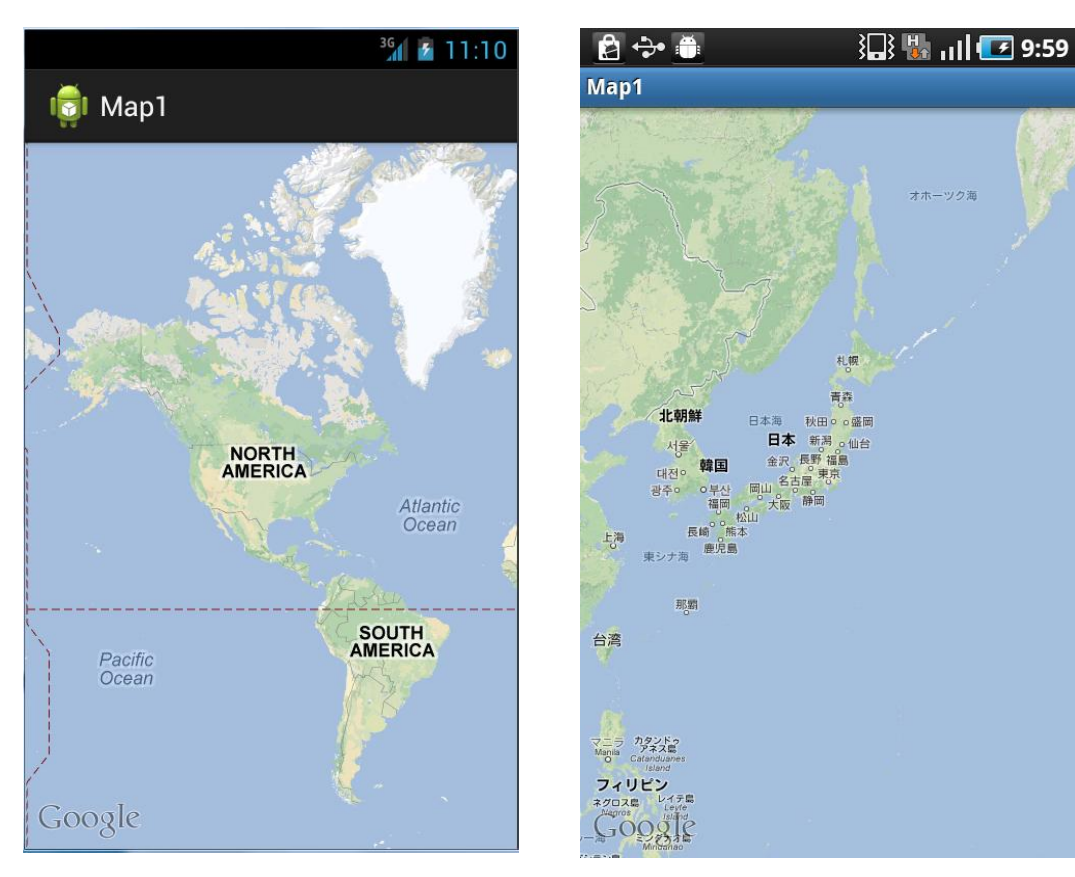

# 16章 センサーとカメラ (実機のみ)

Android 端末には各種センサーが搭載されています。加速度センサ、磁界(磁気)センサ、 方位センサ、ジャイロセンサ、輝度(照度)センサ、圧力センサ、温度センサ、近接セン サなどです。どのセンサーが使えるかは実機ごとに異なります。

センサーを使用できるようにするには、センサーマネージャーを使って、使用したいセ ンサーを取得します。さらに取得したセンサーにリスナーを付けセンサーの変化で処理を 行います。この章では方位センサーと加速センサーの使用方法を説明します。

Android のカメラ機能は Camera クラスのオブジェクトを使用してプレビュー、オート フォーカス、撮影といった動作を行います。カメラのプレビュー画面は SurfaceView に表 示します。プレビュー、オートフォーカス、撮影という動作は Camera クラスのメソッド で行うことができます。撮影した画像は内部メモリに保存されていますので、実際のファ イルとして保存するのはユーザが別途コードを書かなければなりません。このようなカメ ラの撮り方や画像の保存方法、フォーカスの設定方法などの基本処理と撮影した写真に日 付をプリントする方法を説明します。

## 16-1 方位センサー

方位センサー(Sensor.TYPE\_ORIENTATION)は端末が置かれている向きを、方位(東 西南北)、ピッチ(表裏)、ロール(縦横)の3方向で調べます。

# 1. getSensorList $\succeq$ getDefaultSensor

センサーを使用できるようにするには SensorManager を使ってセンサーマネージャー sm を取得します。

#### SensorManager sm=(SensorManager)getSystemService(SENSOR\_SERVICE);

センサーマネージャーsmからセンサーオブジェクトを取得するにはgetSensorListメソ ッドを使う方法とgetDefaultSensorメソッドを使う方法があります。getSensorListメソ ッドは要求されたタイプのセンサーを全てSensorリストに取得します。たとえば、方位セ ンサーが複数の種類組み込まれている場合などです。この中から希望するものを選んで使 用することができます。たいがい「sensors.get(0);」で取得する第1番目のセンサを使用し ます。これに対しgetDefaultSensorメソッドは第1番目(デフォルト)のセンサーを単純 に取得します。従って

List<Sensor> sensors =sm.getSensorList(Sensor.TYPE\_ORIENTATION); if (sensors.size()>0) {

Sensor sensor=sensors.get(0);

と

Sensor sensor=sm.getDefaultSensor(Sensor.TYPE\_ORIENTATION);

は同じです。

2. センサーリスナーの設定

取得したセンサーマネージャーsm に反応するリスナーを registerListener メソッドで設 定します。

sm.registerListener(this,sensor,SensorManager.SENSOR\_DELAY\_NORMAL);
registerListener メソッドの第3引数はセンサーを呼び出す感度(次に呼び出すまでの遅 延時間)で以下の4種類が指定できます。0内の遅延時間は目安です。

| センサー感度 (遅延時間)        | 意味                         |
|----------------------|----------------------------|
| SENSOR_DELAY_FASTEST | 高速(遅延時間0ミリ秒)。              |
| SENSOR_DELAY_GAME    | ゲーム用(遅延時間 20 ミリ秒)。         |
| SENSOR_DELAY_UI      | ユーザインターフェース用(遅延時間 60 ミリ秒)。 |
| SENSOR_DELAY_NORMAL  | ノーマル(遅延時間 200 ミリ秒)。        |

SensorEventListener リスナーをインプリメントした場合に実装しなければならないメ ソッドは以下です。

| SensorEventListener のメソッド | 意味                     |
|---------------------------|------------------------|
| onSensorChanged           | センサーの値が変わった時に呼び出されます。  |
| onAccuracyChanged         | センサーの精度が変わった時に呼び出されます。 |

使用できるようになったセンサーの状態が変化すると onSensorChanged メソッドが呼び出されます。

public void onSensorChanged(SensorEvent event) {

if (event.sensor.getType)==Sensor.TYPE\_ORIENTATION) {

}

}

引数の event.value[0]、event.value[1]、event.value[2]でセンサーの各種値を取得できま す。たとえば方位センサの場合の値の意味は以下のようになります。

| 値         | 意味                                      |
|-----------|-----------------------------------------|
| values[0] | 方位(z 軸回りの回転角度)で 0~359。                  |
|           | 0:北、90:東、180:南、270:西                    |
| values[1] | ピッチ(x 軸回りの回転角度)で-180~+180。              |
|           | 上向き水平:0、縦長正立:-90、裏向き:-180(+180)、縦長逆立:90 |
| values[2] | ロール (y 軸回りの回転角度) で-90~+90。              |
|           | 水平:0、右肩上:90、左肩上:-90                     |

```
「例題 16-1」方位センサの方位、ピッチ、ロールの各値をタイトルバーに表示します。
```

```
    MainActivity.java
    package com.example.sensor1;
```

```
import android.app.Activity;
```

- import android.hardware.Sensor;
- import android.hardware.SensorEvent;
- import android.hardware.SensorEventListener;
- import android.hardware.SensorManager;
- import android.os.Bundle;

```
public class MainActivity extends Activity implements SensorEventListener {
   private SensorManager sm;
   @Override
   public void onCreate(Bundle savedInstanceState) {
       super.onCreate(savedInstanceState);
       setContentView(R.layout.activity_main);
       sm=(SensorManager)getSystemService(SENSOR_SERVICE);
       Sensor sensor=sm.getDefaultSensor(Sensor.TYPE_ORIENTATION);
       sm.registerListener(this, sensor, SensorManager.SENSOR_DELAY_NORMAL);
   }
   public void onSensorChanged(SensorEvent event) {
       String result="";
       if (event.sensor.getType()==Sensor.TYPE_ORIENTATION) {
           result="Orientation:"+event.values[0];
           result+= ",Pitch:"+event.values[1];
           result+= ",Roll:"+event.values[2];
       }
       setTitle(result);
   }
   public void onAccuracyChanged(Sensor arg0, int arg1) {
   }
}
```

「注」Android 4.2 では Sensor.TYPE\_ORIENTATION は非推奨です。

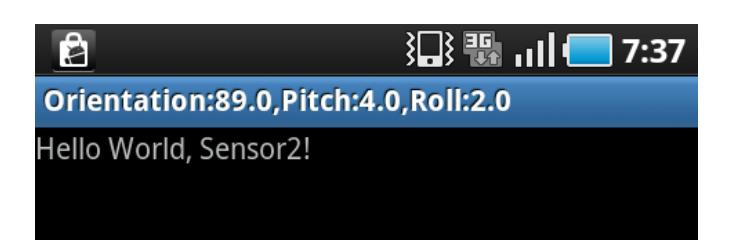

上の結果は机の上に表向き水平に東の方向に向けて実機を置いた状態です。

タイトルバーに表示しきれない場合はOrientation→Oのように文字数を減らしてください。

# 17章 音声合成

Android の音声合成(テキストの読み上げ)は TextToSpeech engine(TTS エンジン) を用いて行います。主な手順は以下です。読み上げる音程や読み上げ速度を変更すること もできます。

- ・TTS エンジン・リソースの生成
- ・言語の設定
- ・読み上げをする文章を指定して speak メソッドを呼び出す
- ・TTS エンジン・リソースの解放

読み上げることができる言語は英語、フランス語、ドイツ語、イタリア語、スペイン語 など(機種依存します)で、日本語は機種によりサポートされていません。

音声合成はエミュレータ上でも確認できます。

17-1 英語テキストを発音する

TextToSpeech クラスの TTS エンジン・リソース ts を生成し、OnInitListener をインプ リメントし、onInit でテキスト読み上げの準備を行い、setSpeechRate メソッドで読み上 げます。

1. テキスト読み上げの準備

以下のようにして TTS エンジン・リソース ts を生成します。

TextToSpeech ts=new TextToSpeech(this,this);

```
OnInitListener をインプリメントし、onInit でテキスト読み上げの準備を行います。
status に TextToSpeech.SUCCESS が返されれば成功です。成功したら setLanguage で読
み上げを行う言語を指定します。言語には Locale.ENGLISH や Locale.FRENCH を指定で
きます。Locale.JAPANESE は機種によりサポートされていません。。
```

```
public void onInit(int status) {
```

```
if (status==TextToSpeech.SUCCESS){
```

```
Locale locale=Locale.ENGLISH;
```

```
if (ts.isLanguageAvailable(locale)>=TextToSpeech.LANG_AVAILABLE)
    ts.setLanguage(locale);
```

else

```
//この言語は未サポートです
```

}

else

```
||音声合成できません
```

```
}
```

2. テキスト読み上げ

たとえば「Good morning」を読み上げるにはspeakメソッドを使い以下のようにします。

if (ts.isSpeaking()) ts.stop(); ts.setSpeechRate(1.0f); ts.speak("Good morning",TextToSpeech.QUEUE\_FLUSH,null); キューモードは以下の通りです。読上げ速度は setSpeechRate メソッドで「 $0.1 \sim 2.0$ 」の値を指定します。

| TextToSpeech のキューモード | 機能                       |
|----------------------|--------------------------|
| QUEUE_ADD            | 再生キューへエントリを追加。           |
| QUEUE_FLUSH          | 再生待ちのエントリをドロップしてエントリを実行。 |

TextToSpeech クラスの主なメソッドとして以下があります。

boolean isSpeaking()

TTS エンジンが話中なら true を返します。

int playEarcon(String earcon, int queueMode, HashMap<String, String> params)
 earcon で示す通知音を出します。queueMode は QUEUE\_ADD または QUEUE\_FLUSH
 を指定します。

 int playSilence(long durationInMs, int queueMode, HashMap<String, String> params) durationInMs で示すミリ秒の無音(サイレント)を出します。queueMode は QUEUE\_ADD または QUEUE\_FLUSH を指定します。

```
    int setLanguage(Locale loc)
    loc で示すロケールの言語に設定します。
```

```
    int setPitch(float pitch)
```

声の高さを指定します。pitch には 0.1~2.0 の範囲を指定します。1.0 がノーマルのデフ オルト。

int setSpeechRate(float speechRate)

読上げ速度を指定します。speechRate には 0.1~2.0 の範囲を指定します。1.0 がノーマ ルのデフォルト。

```
\cdot void shutdown()
```

TTS エンジン・リソースを解放します。

 int speak(String text, int queueMode, HashMap<String, String> params) text で示すテキストを読み上げます。queueMode は QUEUE\_ADD または QUEUE\_FLUSH を指定します。 • int stop()

読み上げを停止します。

3. TTS エンジン・リソースの解放

使用している TTS エンジン・リソースの ts を Activity の終了で解放します。

protected void onDestroy0{
 super.onDestroy0;
 if (ts!=null) ts.shutdown0;
}

TTS エンジンは非同期で動作しているので、Activity がバックグラウンドに回っても読み上げは続きます。バックグラウンドに回ったら TTS エンジン・リソースを解放し読み上げを終了するには onDestroy メソッドでなく onPause メソッドで解放処理を行います。

```
protected void onPause 0 {
    super.onPause 0;
    if (ts!=null) ts.shutdown0;
}
```

「例題 17-1」「Good morning」を英語で読み上げます。

```
    MainActivity.java
    package com.example.speech1;
```

```
import java.util.Locale;
import android.app.Activity;
import android.os.Bundle;
import android.speech.tts.TextToSpeech;
import android.speech.tts.TextToSpeech.OnInitListener;
import android.view.MotionEvent;
import android.widget.*;
public class MainActivity extends Activity implements OnInitListener{
    private TextToSpeech ts;
```

@Override

```
public void onCreate(Bundle savedInstanceState) {
       super.onCreate(savedInstanceState);
       setContentView(R.layout.activity_main);
       ts=new TextToSpeech(this,this);
   }
   public boolean onTouchEvent(MotionEvent event) {
       if (event.getAction()==MotionEvent.ACTION_DOWN){
          String txt="Good morning";
          if (ts.isSpeaking()) ts.stop();
          ts.setSpeechRate(1.0f);
          ts.speak(txt,TextToSpeech.QUEUE_FLUSH,null);
       }
       return super.onTouchEvent(event);
   }
   public void onInit(int status) {
       if (status==TextToSpeech.SUCCESS){
          Locale locale=Locale.ENGLISH;
          if (ts.isLanguageAvailable(locale)>=TextToSpeech.LANG_AVAILABLE)
              ts.setLanguage(locale);
          else
              Toast.makeText(this,"この言語は未サポートです
",Toast.LENGTH_LONG).show();
       }
       else
          Toast.makeText(this,"音声合成できません",Toast.LENGTH_LONG).show();
   }
   protected void onDestroy(){
       super.onDestroy();
       if (ts!=null) ts.shutdown();
   }
```

}

### 18章 音声認識(実機のみ)

Android で音声認識を使用するには、android.speech パッケージの RecognizerIntent ク ラスを使用します。RecognizerIntent は音声認識ライブラリをインテント経由で使用する ためのクラスです。このインテントを実行すると音声認識プロンプトが表示されますので、 マイクに向かって話しかけると音声認識が実行されます。音声認識を行った後、そのデー タを使って行える処理は以下の2つです。

・認識された音声を文字列として取得することができます。

(ACTION\_RECOGNIZE\_SPEECH)

・認識された音声を使用してウェブ検索した結果が、画面表示されます。
 (ACTION\_WEB\_SEARCH)

音声認識の言語は日本の機種ではデフォルトで日本語ですが、英語やフランス語での入 力もできます。

Android の音声認識機能は、端末とサーバとで処理を分担する分散型音声認識 (DSR:Distributed Speech Recognition)と呼ばれる方式です。このため、音声認識機能を使 用する際にはサーバに接続するために 3G または WiFi が有効である必要があります。マニ フェストに記述する必要はありません。

### 18-1 音声入力した言葉をトーストで表示

#### 1. 音声認識インテント

音声認識インテントの種類として以下の2つがあります。音声認識をし、認識された音 声を文字列として取得するには次のようなインテントを生成します。

Intent it=new Intent(RecognizerIntent.ACTION\_RECOGNIZE\_SPEECH);

| RecognizerIntent の種類    | 意味                      |
|-------------------------|-------------------------|
| ACTION_RECOGNIZE_SPEECH | 認識された音声を文字列として取得することができ |
|                         | ます。                     |
| ACTION_WEB_SEARCH       | 認識された音声を使用してウェブ検索した結果が、 |
|                         | 画面表示されます。               |

このインテントに対し putExtra で付加情報を設定します。設定できる付加情報として以下があります。

| putExtra で設定できる付加情報  | 意味                          |
|----------------------|-----------------------------|
| EXTRA_LANGUAGE_MODEL | 音声モデル。必須の項目で以下の2つの定数が指定で    |
|                      | きます。                        |
|                      | LANGUAGE_MODEL_FREE_FORM    |
|                      | 自由形式音声認識に基づく言語モデル           |
|                      | · LANGUAGE_MODEL_WEB_SEARCH |
|                      | Web サーチ用語に基づく言語モデル          |
| EXTRA_LANGUAGE       | 認識する言語を文字列で指定します。日本の機種のデ    |
|                      | フォルトは日本語。                   |
|                      | 以下のような文字列を指定。               |
|                      | Locale.JAPANESE.toString0   |
|                      | Locale.ENGLISH.toString()   |
|                      | Locale.FRENCH.toString0     |
|                      | など                          |
| EXTRA_PROMPT         | 音声認識プロンプトに表示するユーザメッセージを文    |
|                      | 字列で指定します。                   |
| EXTRA_MAX_RESULTS    | 結果の最大数を整数値で指定します。指定しなければ1   |
|                      | つ。Android 4.2 以後は指定しなければ複数。 |

音声モデルに LANGUAGE\_MODEL\_FREE\_FORM を指定し、ユーザメッセージを指定 してインテントを発行するには以下のようにします。ICode はインテントの ID でインテン トの結果を処理する onActivityResult メソッドで照合用に使います。

it.putExtra(RecognizerIntent.EXTRA\_LANGUAGE\_MODEL,RecognizerIntent.LA NGUAGE\_MODEL\_FREE\_FORM);

t.putExtra(RecognizerIntent.EXTRA\_PROMPT,"何かお話してね!"); it.putExtra(RecognizerIntent.EXTRA\_MAX\_RESULTS,1); startActivityForResult(it,ICode);

「注」Android 4.2 以後は1 つだけの結果を得たい場合は結果の最大数を明示的に「1」に 設定しなければなりません。

it.putExtra(RecognizerIntent.EXTRA\_MAX\_RESULTS,1);

2. 結果の取得

音声認識インテントで表示される音声入力プロンプトに対し音声入力を行い、一定の無 音状態が続くとonActivityResultメソッドが呼ばれ、入力結果が引数のdataに返されます。 「data.getStringArrayListExtra(RecognizerIntent.EXTRA\_RESULTS);」で入力音声が日 本語テキストの配列リストとして取得できます。

```
protected void onActivityResult(int requestCode, int resultCode, Intent data) {
    if (requestCode==ICode && resultCode==RESULT_OK) {
        String msg="";
        ArrayList<String> results =
    data.getStringArrayListExtra(RecognizerIntent.EXTRA_RESULTS);
        for (int i=0;i<results.size();i++) {
            msg+=results.get(i);
        }
        Toast.makeText(this,msg,Toast.LENGTH_LONG).show();
    }
    super.onActivityResult(requestCode, resultCode, data);
}</pre>
```

```
「例題 18-1」タッチで音声認識インテントを呼び出し、入力した音声を文書にしてトーストで表示します。
```

```
    MainActivity.java
    package com.example.recogn1;
```

```
import java.util.ArrayList;
```

```
import android.app.Activity;
```

import android.content.ActivityNotFoundException;

import android.content.Intent;

```
import android.os.Bundle;
```

import android.speech.RecognizerIntent;

```
import android.view.MotionEvent;
```

```
import android.widget.Toast;
```

```
public class MainActivity extends Activity {
```

```
private int ICode=0; // インテントID
```

```
@Override
```

```
public void onCreate(Bundle savedInstanceState) {
```

```
super.onCreate(savedInstanceState);
```

```
setContentView(R.layout.activity_main);
```

```
}
```

public boolean onTouchEvent(MotionEvent event) {

```
if (event.getAction()==MotionEvent.ACTION_DOWN){
```

try {

Intent it=new Intent(RecognizerIntent.ACTION\_RECOGNIZE\_SPEECH);

```
it.putExtra(RecognizerIntent.EXTRA_LANGUAGE_MODEL,RecognizerIntent.LANGUAGE_M
ODEL_FREE_FORM);
```

```
}
protected void onActivityResult(int requestCode, int resultCode, Intent data)
{
    if (requestCode==ICode && resultCode==RESULT_OK) {
        String msg="";
        ArrayList<String>
results=data.getStringArrayListExtra(RecognizerIntent.EXTRA_RESULTS);
    for (int i=0;i<results.size();i++) {
        msg+=results.get(i);
        }
        Toast.makeText(this,msg,Toast.LENGTH_LONG).show();
    }
    super.onActivityResult(requestCode, resultCode, data);
    }
}</pre>
```

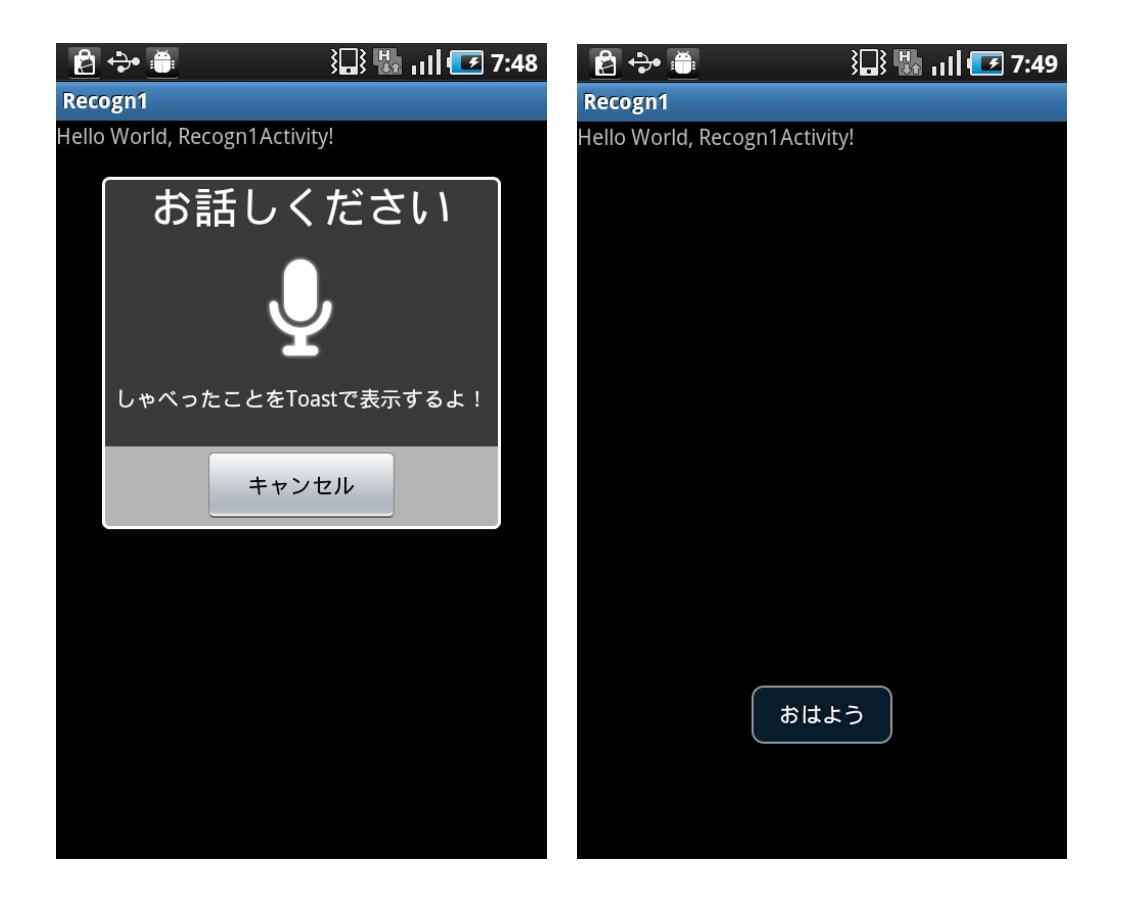

# 19章 リバーシーゲーム

リバーシーゲームを以下のような段階を追って作ります。

- 1. 盤面を作る
- 2. 黒石を置く
- 3. 盤面の情報を配列に置く
- 4. 黒番白番で交互に置く
- 5. 石を置ける位置かどうかチェック
- 6. 自動的に反転する
- 7. コンピュータが手を打つ
- 8. コンピュータに戦略を持たせる
- 9. 完成版

Reversi1.java を元に例題が進むごとに前の例題に対し、追加または変更された箇所を赤 色で区別します。

### 19-1 盤面を作る

8×8のマスに3種類のイメージを配置します。配置する ImageView には左上隅の1~右 下隅隅の64の通し番号(ID)を割り当てます。

green.jpg緑(石を置いていない状態)のイメージファイルwhite.jpg白を置いた状態のイメージファイルblack.jpg黒を置いた状態のイメージファイル

図19-1 盤面

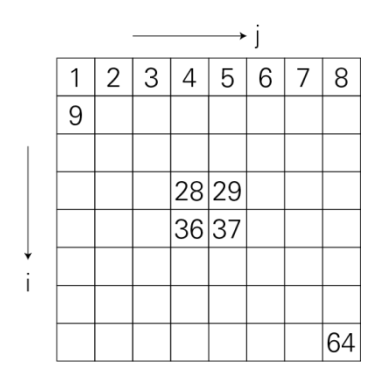

LinearLayout の child に横 8 個の ImageView を配置し、main に縦方向に 8 段配置しま す。ImageView の ID は「(i-1)\*8+j」という式を使います。i と j が 1~8 まで変化する間に 1~64 の番号が作られます。ID の 28 と 37 は白、29 と 36 は黒、その他は緑とします。イ メージリソースは WVGA 画面では 60×60 ピクセルを drawable-hdpi、HVGA 画面では 40 ×40 ピクセルを drawable-mdpi に置きます。画面密度が異なっても対応できるようにイメ ージのサイズは「WH=green.getWidth0;」で取得し、取得した「WH」の値で ImageView のサイズを設定します。

```
for (int i=1;i<=8;i++){
```

.

child = new LinearLayout(this);

child.setOrientation(LinearLayout.HORIZONTAL);

for (int j=1;j<=8;j++){

ImageView iv=new ImageView(this);

iv.setId((i-1)\*8+j); child.addView(iv,new LinearLayout.LayoutParams(WH,WH)); }

main.addView(child,new LinearLayout.LayoutParams(WC,WC));

}

```
「例題 19-1」
```

```
    MainActivity.java
    package com.example.reversi1;
```

```
import android.app.Activity;
```

import android.content.res.Resources;

```
import android.graphics.*;
```

```
import android.os.Bundle;
```

```
import android.view.*;
```

```
import android.widget.*;
```

```
public class MainActivity extends Activity {
```

```
private int WC=ViewGroup.LayoutParams.WRAP_CONTENT;
```

```
private int WH;
```

```
@Override
```

```
public void onCreate(Bundle savedInstanceState) {
```

```
super.onCreate(savedInstanceState);
```

```
Resources r=getResources();
```

```
Bitmap green=BitmapFactory.decodeResource(r,R.drawable.green);
```

```
Bitmap white=BitmapFactory.decodeResource(r,R.drawable.white);
```

```
Bitmap black=BitmapFactory.decodeResource(r,R.drawable.black);
```

```
WH=green.getWidth();
```

```
LinearLayout main=new LinearLayout(this);
```

```
main.setOrientation(LinearLayout.VERTICAL);
```

```
main.setPadding(0,WH,0,0);
```

```
setContentView(main);
```

```
LinearLayout child;
```

```
for (int i=1;i<=8;i++){</pre>
```

```
child = new LinearLayout(this);
```

```
child.setOrientation(LinearLayout.HORIZONTAL);
```

```
for (int j=1;j<=8;j++){</pre>
```

```
ImageView iv=new ImageView(this);
```

```
if (i==4 && j==4 || i==5 && j==5){
                  iv.setImageBitmap(white);
              }
              else if (i==4 && j==5 || i==5 && j==4){
                  iv.setImageBitmap(black);
              }
              else {
                  iv.setImageBitmap(green);
              }
              iv.setId((i-1)*8+j);
              child.addView(iv,new LinearLayout.LayoutParams(WH,WH));
           }
           main.addView(child, new LinearLayout.LayoutParams(WC, WC));
       }
   }
}
```

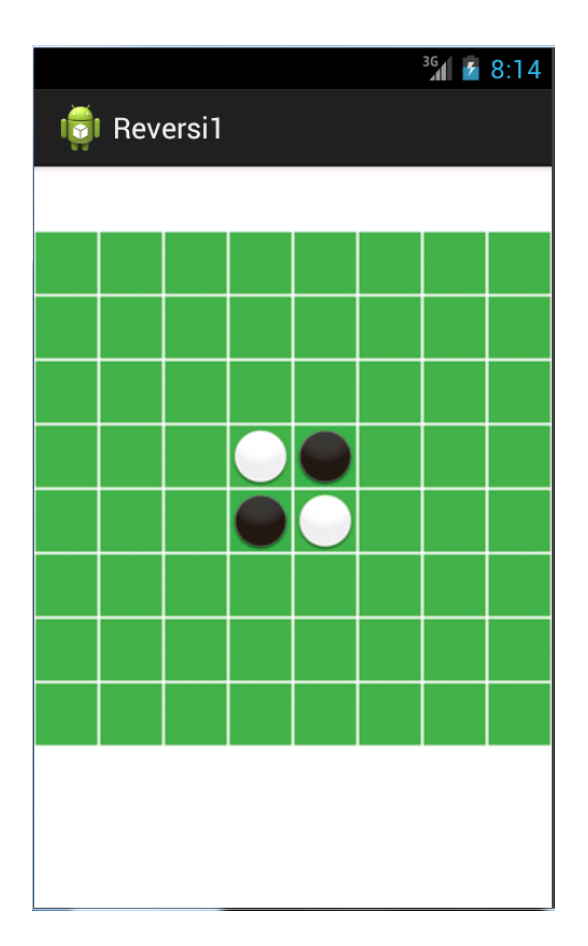

著者略歴

河西 朝雄(かさいあさお)

山梨大学工学部電子工学科卒(1974年)。長野県岡谷工業高等学校情報技術科教諭、長野県松本工業高等学校電子工業科教諭を経て、現在は「カサイ.ソフトウエアラボ」代表。

「主な著書」

「入門ソフトウエアシリーズC言語」、「同シリーズJava言語」、「同シリーズC++」、「入 門新世代言語シリーズVisualBasic4.0」、「同シリーズDelphi2.0」、「やさしいホームペ ージの作り方シリーズHTML」、「同シリーズJavaScript」、「同シリーズHTML機能引 きテクニック編」、「同シリーズホームページのすべてが分かる事典」、「同シリーズiモ ード対応HTMLとCGI」、「同シリーズiモード対応Javaで作るiアプリ」、「同シリーズ VRML2.0」、「チュートリアル式言語入門VisualBasic.NET」、「はじめてのVisualC#. NET」、「C言語用語辞典」ほか(以上ナツメ社)

「構造化 BASIC」、「Microsoft Language シリーズ Microsoft VISUAL C++初級プログラ ミング入門上、下」、「同シリーズ VisualBasic 初級プログラミング入門上、下」、「C 言 語によるはじめてのアルゴリズム入門」、「Java によるはじめてのアルゴリズム入門」、

「VisualBasic によるはじめてのアルゴリズム入門」、「VisualBasic6.0 入門編、中級テク ニック編、上級編」、「Internet Language 改訂新版シリーズ ホームページの制作」、「同 シリーズ JavaScript 入門」、「同シリーズ Java 入門」、「New Language シリーズ標準 VisualC++プログラミングブック」、「同シリーズ標準 Java プログラミングブック」、

「VB.NET 基礎学習 Bible」、「原理がわかるプログラムの法則」、「プログラムの最初の 壁」、「河西メソッド: C 言語プログラム学習の方程式」、「基礎から学べる VisualBasic2005 標準コースウエア」、「基礎から学べる JavaScript 標準コースウエア」、「基礎から学べ る C 言語標準コースウエア」、「基礎から学べる PHP 標準コースウエア」、「なぞりがき C 言語学習ドリル」、「C 言語 標準ライブラリ関数ポケットリファレンス[ANSI C,ISO C99 対応]」、「 C 言語 標準文法ポケットリファレンス[ANSI C,ISOC99 対応]」ほか(以上 技術評論社)

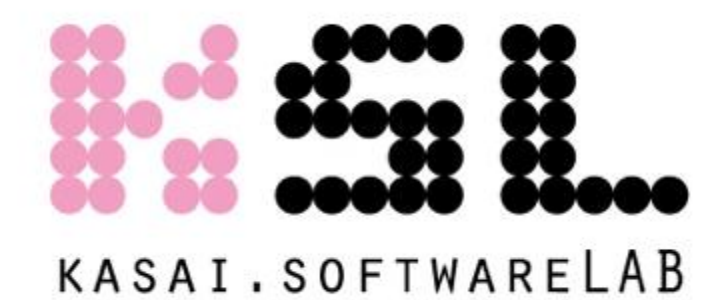

Android プログラミング完全入門

2014年6月1日 初版 第1刷発行 著者=河西 朝雄 発行者=河西 朝雄 発行所=カサイ.ソフトウエアラボ 長野県茅野市ちの813 TEL.0266-72-4778

デザイン=河西 朝樹

本書の一部または全部を著作権法の定める範囲を超え、無断で複写、複製、転載、あるい はファイルに落とすことを禁じます。

本書に記載された内容は、情報の提供のみを目的としています。したがって、本書を用い た運用は、必ずお客様自身の責任と判断によって行ってください。これらの情報の運用の 結果について、発行者および著者はいかなる責任も負いません。

定価=1,620円(税込) ©2014 河西 朝雄